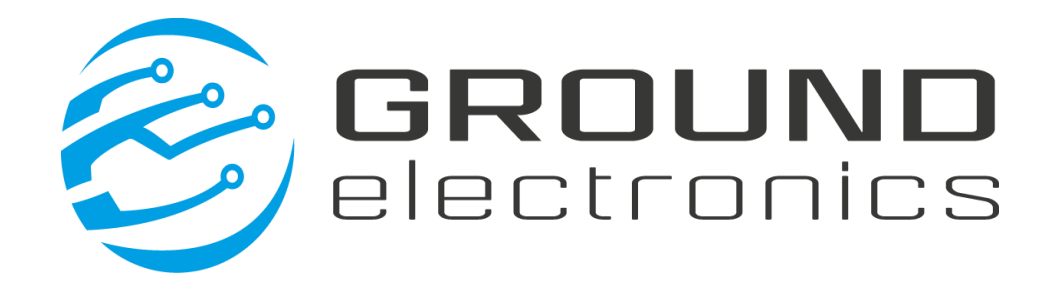

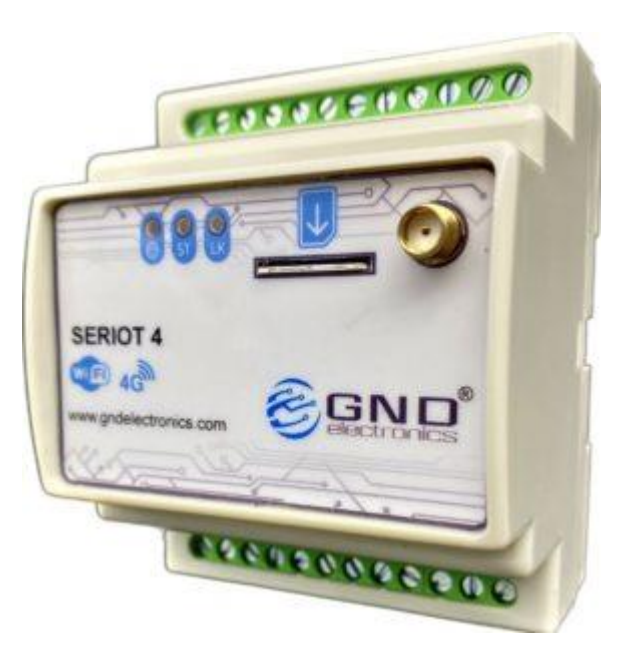

# SerloT V6 Manual de Usuario

Versión: 1.0.0 Fecha: 10/08/2023

www.gndelctronics.com Carrera 65D #24-57 Tel: +57 604 448 41 95 info@gndelectronics.com Medellín-Antioquia

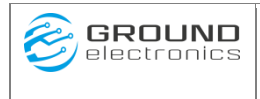

# **HOJA DE CONTROL**

| Proyecto        | SerIoT V6          |                     |            |
|-----------------|--------------------|---------------------|------------|
| Entregable      | Manual de Usuario  |                     |            |
| Autor           | Ground Electronics |                     |            |
| Versión/Edición | 1.0.0              | Fecha Versión       | 1008/2023  |
| Aprobado por    |                    | Fecha Aprobación    | DD/MM/AAAA |
|                 |                    | Nº Total de Páginas | 60         |

### **REGISTRO DE CAMBIOS**

| Versión | Causa del Cambio | Responsable del Cambio | Fecha del Cambio |
|---------|------------------|------------------------|------------------|
| 1.0.0   | Versión inicial  | Edward Taborda Montoya | 10/08/2023       |
|         |                  |                        |                  |
|         |                  |                        |                  |

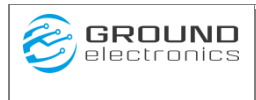

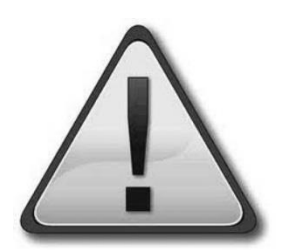

# Información importante

Antes de empezar a utilizar este producto. Se recomienda leer cuidadosamente este manual, para un correcto funcionamiento del equipo y para un mejor aprovechamiento de todas las funciones que el incorpora.

Tener sumo cuidado con las advertencias y peligros por mal uso del equipo que en este manual se señalan.

Por favor no realice las siguientes acciones:

- Reparación o reemplazo de componentes sin la debida autorización.
- Exposición de este sistema a condiciones ambientales extremas. Incluyendo altas temperaturas, fuego, exposición a agua o gas.
- Conexión a fuentes de poder fuera del rango establecido para el normal funcionamiento de este equipo.

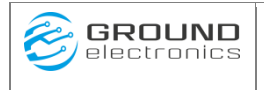

#### Manual de Usuario

# ÍNDICE

# Contenido

| 1 | DES   | SCRIPCIÓN DEL SISTEMA                                    | 6  |
|---|-------|----------------------------------------------------------|----|
|   | 1.1   | Características                                          | 6  |
| 2 | HA    | RDWARE                                                   | 7  |
|   | 2.1   | Descripción.                                             | 7  |
|   | 2.2   | Características técnicas del SERIOT                      | 7  |
|   | 2.3   | INSTALACION                                              | 7  |
|   | 2.3.  | 1 Montaje y Conexiones                                   | 7  |
|   | 2.3.  | 2 Conexión RS485                                         | 8  |
|   | 2.3.  | 3 Leds Indicadores                                       | 9  |
| 3 | SOF   | TWARE – SERVIDOR                                         | 10 |
|   | 3.1   | Descripción                                              | 10 |
|   | 3.2   | Menú navegación                                          | 11 |
|   | 3.2.  | 1 Configuración SerIoT                                   | 11 |
|   | 3.2.  | 2 Gestión Variables                                      | 20 |
|   | 3.2.  | 3 Diagnostico SerIoT                                     | 35 |
|   | 3.2.4 | 4 Actualización Firmware                                 | 38 |
| 4 | AN    | EXO I. CONFIGURACIÓN REMOTA POR SMS                      | 40 |
|   | 4.1   | Descripción Comandos AT                                  | 40 |
|   | 4.1.  | 1 AT+SERIAL Configura parámetros de comulación serial    | 40 |
|   | 4.1.  | 2 AT+COPS Selección de Operador                          | 41 |
|   | 4.1.  | 3 AT+CLOCK Sincronizar reloj del sistema                 | 41 |
|   | 4.1.4 | 4 AT+ CLOUD Modifica parámetros de Conexión Servidor     | 41 |
|   | 4.1.  | 5 AT+PUTDEV Agrega o modifica Dispositivo en el equipo   | 42 |
|   | 4.1.  | 6 AT+ DELDEV Elimina Dispositivo                         | 42 |
|   | 4.1.  | 7 AT+PUTVAR Agrega o modifica variable en el equipo      | 42 |
|   | 4.1.  | 8 AT+ VNAME Cambio del nombre de la variable             | 43 |
|   | 4.1.  | 9 AT+ VTIME Cambio Tiempo Muestreo Variable              | 44 |
|   | 4.1.  | 10 AT+ VSCAL Cambio Escalador Variable                   | 44 |
|   | 4.1.  | 11 AT+ VDTYPE Cambio Tipo de dato de la Variable         | 44 |
|   | 4.1.  | 12 AT+ VRTYPE Cambio de tipo de registro de la Variable  | 45 |
|   | 4.1.  | 13 AT+ VADDRESS Cambio Dirección de Registro en Variable | 45 |
|   | 4.1.  | 14 AT+ VSLAVE Cambio de dirección Esclavo en Variable    | 45 |

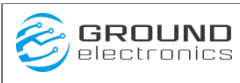

### SERIOT V6 Manual de Usuario

| 4.1.15  | AT+ TIMEALL Cambio Tiempo Muestreo Global                                                                                                    | 46                                                                  |
|---------|----------------------------------------------------------------------------------------------------|---------------------------------------------------------------------|
| 4.1.16  | AT+ DELVAR Elimina Variable                                                                                                    | 46                                                                  |
| 4.1.17  | AT+ UPDATE Sincronización Remota.                                                                                                    |                                                                     |
| 4.1.18  | AT+RESET Reseteo del Equipo                                                                                                    |                                                                     |
| 4.1.19  | AT+SAMPLER Fuerza toma de muestra                                                                                                    | 47                                                                  |
| ANEXO   | O II. Configuración Avanzada CLOUD                                                                                                    |                                                                     |
| 5.1 Des | scripción                                                                                                    |                                                                     |
| 5.2 Cor | nfiguración Básica                                                                                                    |                                                                     |
| 5.2.1   | Estructura JSON Dispositivo                                                                                                    | 49                                                                  |
| 5.2.2   | Estructura JSON Variable                                                                                                    | 51                                                                  |
| 5.2.3   | Agrupación por Variable                                                                                                    |                                                                     |
| 5.2.4   | Agrupación por Tiempo                                                                                                    |                                                                     |
| 5.2.5   | Formato \$DATETIME                                                                                                    |                                                                     |
| 5.2.6   | MQTT(s) Bróker                                                                                                    |                                                                     |
| 5.3 Cor | nfiguración Avanzada                                                                                                    |                                                                     |
|         | 4.1.15<br>4.1.16<br>4.1.17<br>4.1.18<br>4.1.19<br>ANEX<br>5.1 Des<br>5.2 Con<br>5.2.1<br>5.2.2<br>5.2.3<br>5.2.4<br>5.2.5<br>5.2.4<br>5.2.5<br>5.2.6<br>5.3 Con | <ul> <li>4.1.15 AT+ TIMEALL Cambio Tiempo Muestreo Global</li></ul> |

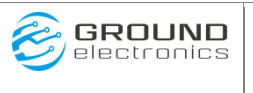

### Manual de Usuario

# 1 DESCRIPCIÓN DEL SISTEMA

El SERIOT 6 es un Gateway para uso industrial, que permite fácilmente conectar a internet cualquier equipo, máquina o dispositivo con comunicación serial Modbus RTU, con el fin de efectuar registro de datos de sus variables por medio de alguna plataforma IoT existente. El SERIOT 6 soporta el protocolo Modbus RTU (Maestro) y de manera autónoma (no requiere Middleware) lee los registros de las variables de los esclavos Modbus, en intervalos de tiempo configurables, les adiciona marca de tiempo y los almacena hasta que los pueda transmitir por Internet, usando la red celular o Wifi, a la plataforma IoT asociada. Una de las principales ventajas de usar el SERIOT 6 para transmitir los datos, es que por su modo de operación, no se requiere el uso de APN privadas, ni VPN, tampoco requiere IP fija. El SERIOT 6 permite de forma simple crear y desplegar sistemas de monitoreo con poca infraestructura de red, en muy poco tiempo y a un bajo costo.

# 1.1 Características

Las principales características del SERIOT 6 son:

- Soporta protocolo Modbus RTU sobre RS485 eléctricamente aislado.
- Memoria interna de 16Mbytes.
- Soporta hasta 31 dispositivos Modbus Esclavos.
- Soporta 128 variables.
- Función para manejar cola de datos.
- Wachdog por software y hardware incorporado
- Configuración de parámetros básicos y avanzados por medio de página web embebida

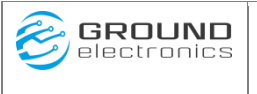

# 2 HARDWARE

### 2.1 Descripción.

El **SERIOT 6** dentro de la red Modbus es un Maestro, el cual, periódicamente, con un tiempo de muestreo configurable por el usuario, solicita a los esclavos Modbus el valor de las variables que se desean monitorear, les adiciona marca de tiempo y una vez se ha recogido la información de las distintas variables, estas se envían a través de internet a una plataforma web IoT existente.

**Nota:** El **SERIOT** 6 posee memoria interna, lo cual le permite almacenar las variables que no pueda enviar a la plataforma web para posteriormente intentar nuevamente el envío, de esta manera evitar perdida de datos

# 2.2 Características técnicas del SERIOT

| Tecnología Celular | 2G/3G/4G                              |
|--------------------|---------------------------------------|
| Wifi               | 802.22b/n                             |
| Protocolos de Red  | TCP/IP, UDP, HTTP, HTTPS, MQTT, MQTTS |
| Socket SIM         | 1xSIM Card 15x25mm                    |
| Memoria interna    | 16Mbytes                              |
| Puerto Serial      | 1xRS485, Aislado                      |
| Baud Rate RS485    | 2400 ~ 115200bps                      |
| Protocolo Serial   | Modbus RTU                            |
| Alimentación       | 90-230 VAC / 50-60 Hz                 |
| Dimensiones        | 88x72x59 mm                           |
| Montaje            | Montaje sobre riel DIN                |

# 2.3 INSTALACION

# 2.3.1 Montaje y Conexiones

El montaje del **SERIOT 6** se efectúa idealmente sobre riel DIN. Es necesario realizar las siguientes conexiones: la alimentación, cuya conexión debe realizarse en los bornes 1 y 2 marcados como 90 a 230VAC y la conexión RS485 que se realiza en los bornes 22, 24, 21 (B, A, GND).

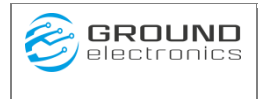

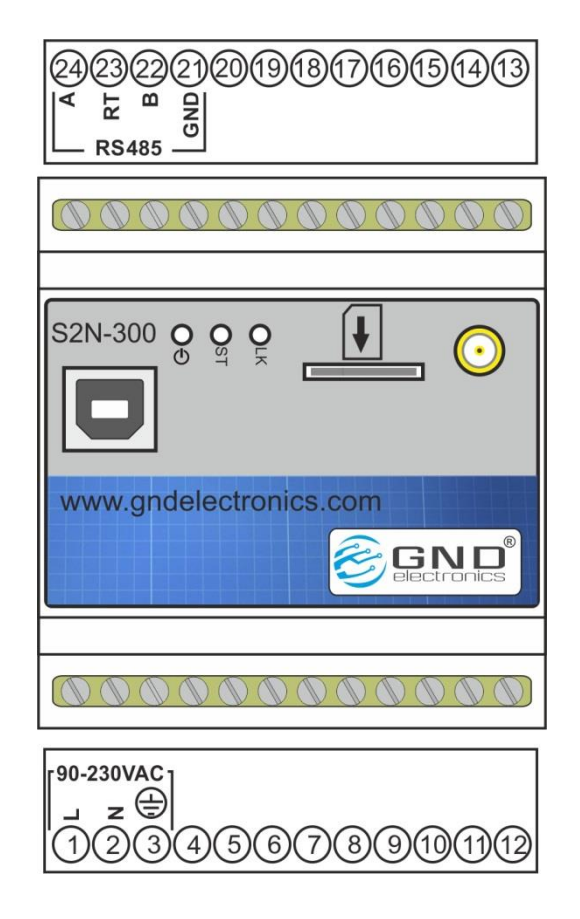

# 2.3.2 Conexión RS485

La red MODBUS se realiza a través del protocolo eléctrico RS485. Dicho protocolo dispone de tres cables, A, B y GND, de donde se conectan en paralelo el SERIOT 4 y los esclavos MODBUS que se desean monitorear y una resistencia de unos 120 $\Omega$ , para garantizar un acople de impedancias y permitir un correcto funcionamiento de la comunicación, sobre todo cuando se hacen conexiones con redes largas o muchos dispositivos esclavos, en los casos donde solo se conecta el SERIOT 4 y un esclavo en una red corta no es necesaria la resistencia de terminal. En caso de ser necesaria, esta viene incorporada en el SERIOT 4 y solo se debe activar, para activar esta resistencia basta con hacer un puente entre el terminal 23 y 24 (RT y A).

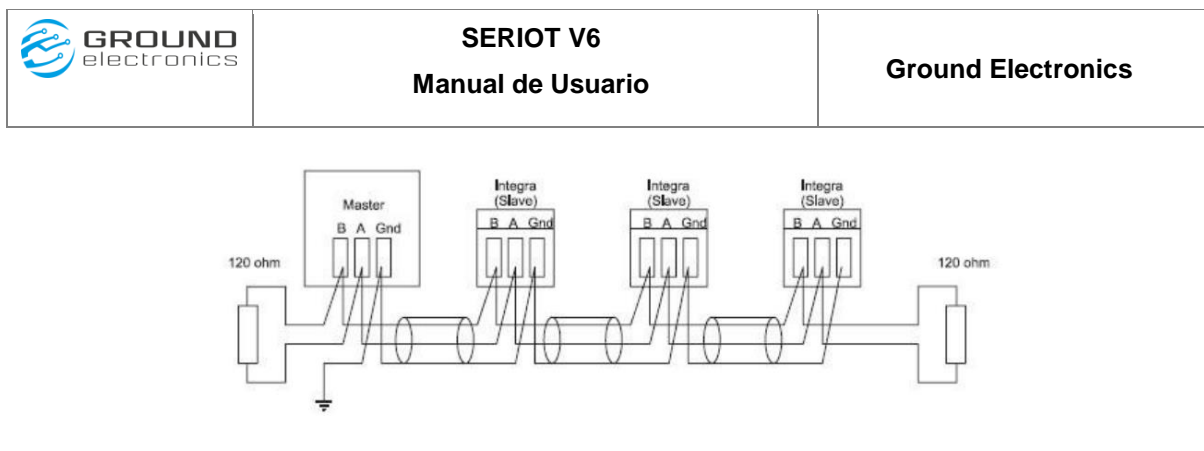

En la siguiente figura se muestra la forma correcta y sugerida como se deber realizar un cableado en una red RS485, para garantizar un correcto funcionamiento de la

No se deben usar conexiones tipo estrella ni derivaciones en medio de la red, esto puede generar corrupción en los datos.

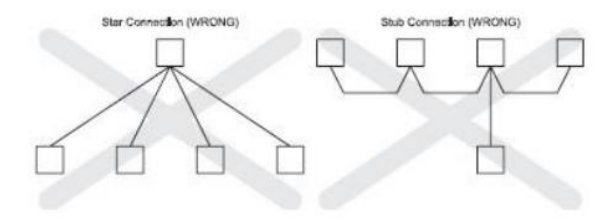

# 2.3.3 Leds Indicadores

El SERIOT 4 en su parte frontal cuanta con tres Leds los cuales permiten indicar el estado de funcionamiento del equipo, en la siguiente tabla se describe el comportamiento de cada uno de los Leds.

|          |              | El equipo no está energizado, verifique que la fuente de     |
|----------|--------------|--------------------------------------------------------------|
|          | Apagado      | alimentación usada este bien conectada.                      |
| Rojo     | Encendido    | El equipo esta energizado correctamente.                     |
|          | Intermitente | El equipo está haciendo peticiones Modbus a los esclavos.    |
| Amarillo | rápido       |                                                              |
| (ST)     | Intermitente | El equipo está a la espera para iniciar nuevamente las       |
|          | lento        | peticiones Modbus cuando se cumpla el tiempo de muestreo.    |
|          |              | El equipo no está enganchado a la red celular (no enviará    |
|          | 3000ms OFF y | datos). Verifique Sim Card y que la antena esté conectada y  |
|          | 200ms ON     | bien ubicada.                                                |
|          |              | El equipo se encuentra enganchado a una red celular, enviará |
|          |              | datos a la plataforma web si está correctamente configurado  |
|          | 3000ms ON y  | de acuerdo al operador celular que se esté utilizando.       |
| Verde    | 200ms OFF    |                                                              |
| (LK)     |              |                                                              |
|          | Intermitente | El equipo se encuentra transmitiendo datos por medio de la   |
|          | rápido       | red celular                                                  |
|          |              |                                                              |

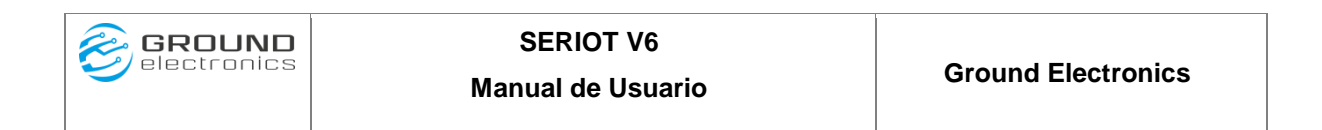

# **3** SOFTWARE – SERVIDOR.

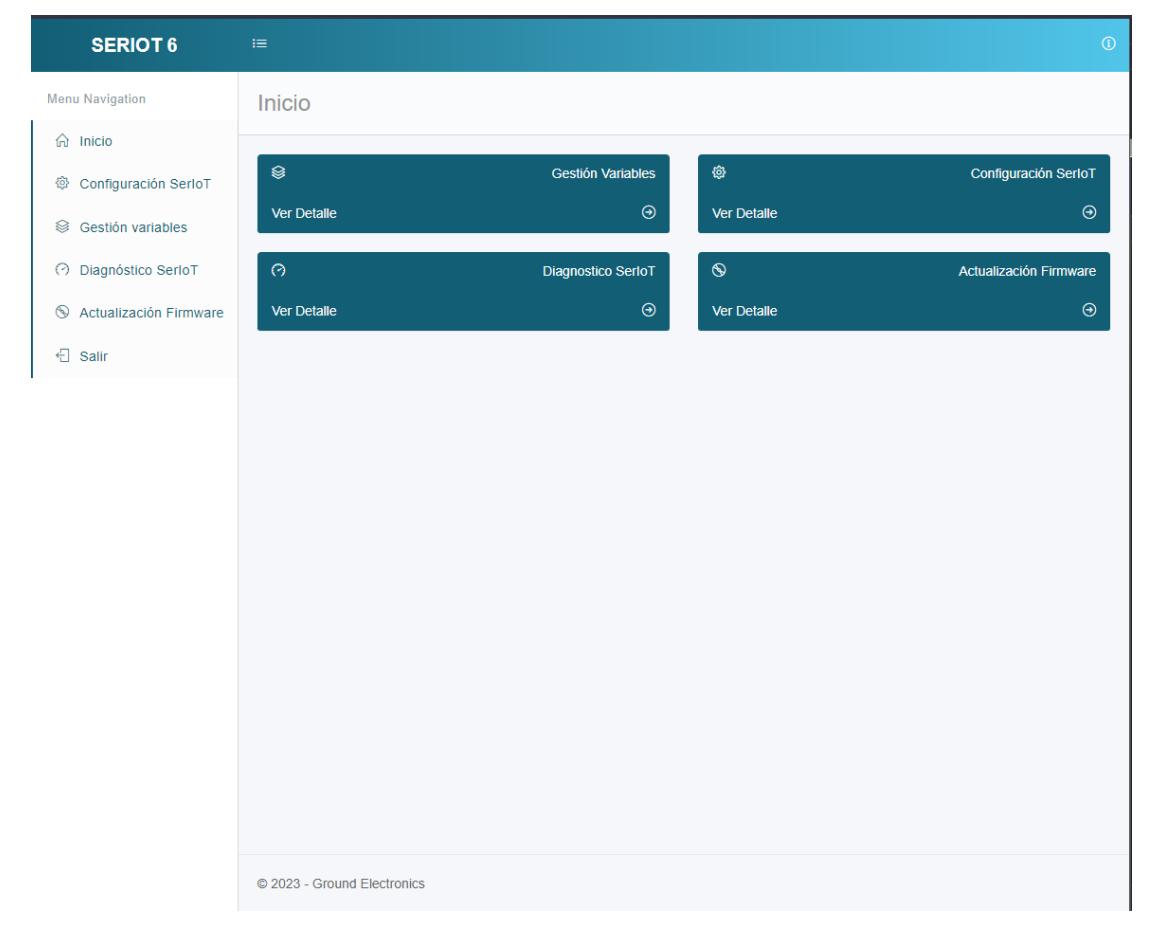

# 3.1 Descripción

El **SERIOT 6** Cuenta con un servidor mediante el cual se podrá ver y editar todas las funcionalidades que el ofrece.

El equipo por defecto viene configurado como Access Point, lo cual permitirá una conexión directa al dispositivo usando la red Wifi. Para acceder a la configuración sigua los siguientes pasos.

- 1. Energice el **SERIOT 6** y asegúrese que este enciendo.
- Use su computador para buscar y conectarse a la red Wifi generada por el SERIOT 4. La red WiFi por defecto (SSID: SERIOT-XXXXX) se encuentra impresa en la etiqueta del dispositivo. La clave de seguridad por defecto es: password
- 3. Abra un navegador web e ingrese la **IP por defecto de ingreso: 192.168.4.1,** presione enter e ingrese usuario: **admin** y contraseña: **admin**

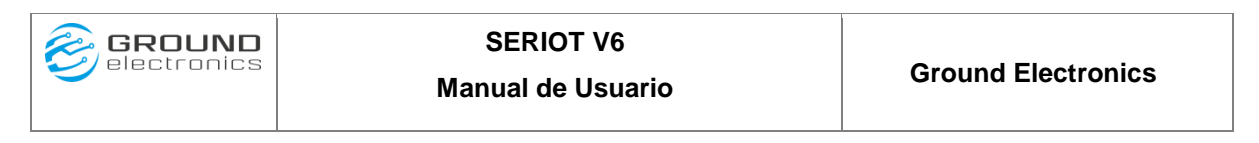

4. A continuación, clic en el botón *Ingresar*. El equipo mientras este en configuración no enviara datos a la plataforma.

# 3.2 Menú navegación.

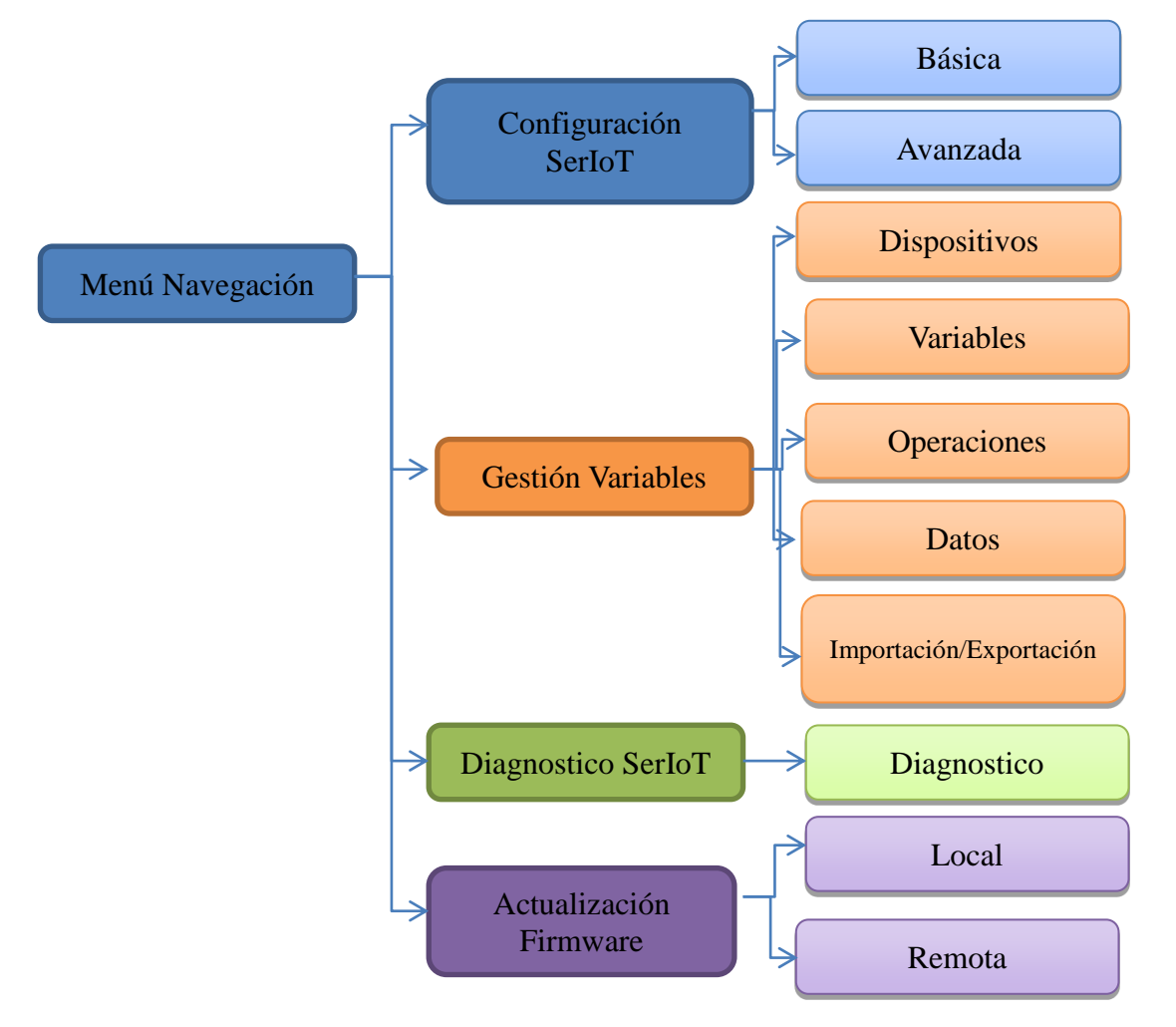

# 3.2.1 Configuración SerloT

Al hacer clic en Configuración se ingresa a las opciones de configuración generales del equipo, las cuales están separadas en dos grupos, uno se denomina Básico, en el cual, se puede configurar el reloj interno del dispositivo; los parámetros de la conexión Wifi, la red móvil, los parámetros de consulta Modbus y la conexión serial, el otro grupo se denomina Avanzado en este se puede configurar las credenciales de acceso al SerIoT, importación/exportación archivos de configuración, valores de fábrica y los Parámetros Cloud (acceso a plataforma de envió de información) que son un conjunto de parámetros asociados al servidor web al cual se enlazara el SERIOT que son por ejemplo, Token, URL, entre otros.

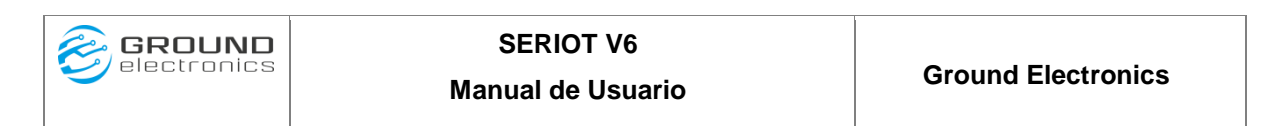

### 3.2.1.1 Configuración Básica

| Basioo     | Avanzado      |                          |            |
|------------|---------------|--------------------------|------------|
| () Rel     | loj (UTC-5    | :00)                     |            |
|            |               | 11/08/2023               | 71 p. m. 🔍 |
|            |               | Cincercine .             |            |
|            |               |                          |            |
| a) Co      | nevion Wif    | ī                        |            |
| MAC: 52:6  | 5:65:85:65:55 |                          |            |
| Tipo Cone  | xion          | Access Point             | :          |
| SSID:      |               | SERIOT-SN                |            |
| IP:        |               | 192.168.4.1              |            |
|            |               |                          |            |
|            |               | Adualizar                |            |
| @ Do       | d Movil       |                          |            |
| ₩ Ke       |               |                          |            |
| APN        |               | internet.movistar.com.co |            |
| Usuario    |               | movistar                 |            |
| Contrasen  | a             |                          |            |
| Habilado   |               |                          |            |
|            |               | Actualizar               |            |
|            |               |                          |            |
| 品 Co       | nexión Ser    | rial/RS485               |            |
| Paridad    |               | NINGUNA                  | ÷          |
| Velocidad  | Transmisión   | 9600                     | ÷          |
| No Resp. 1 | T.O (ms)      | 100                      |            |
| Poli Delay | (0.1 sec)     | 1                        |            |
|            |               | Actualizar               |            |
|            |               |                          |            |
|            |               |                          |            |
| 🗘 Aplica   | ar cambios    | 3                        |            |
|            |               | Reiniclar                |            |

1configuracion.html

### 3.2.1.1.1 Reloj (UTC-5) Sincronización Reloj interno.

El SerIoT de forma autónoma y periódicamente sincronizara el reloj interno ya sea por la red Wifi o Celular, en caso de ser necesario, se puede sincronizar manualmente haciendo clic en la opción *Configuración* del menú principal a continuación clic en el botón Sincronizar ubicado debajo de la etiqueta *Reloj (UTC-5:00)*. El resultado será que el SERIOT tomará la hora del PC desde el cual se está configurando.

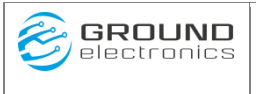

#### 3.2.1.1.2 Configuración parámetros de red Wifi

Clic en la opción *Configuración* del menú principal a continuación ingresar parámetros solicitados debajo de la etiqueta *Conexión Wifi* finalmente clic en el botón Actualizar. A continuación, se describe cada uno de ellos:

#### Conexión WIFI

#### **Parámetros:**

**<Tipo Conexión**> Modos de conexión Wifi que permite el equipo.

• *Access Point:* Configuración por defecto. Punto de conexión inalámbrica para poder tener acceso al equipo. Abra un navegador web e ingrese la **IP por defecto de ingreso: 192.168.4.1,** presione enter e ingrese usuario: **admin** y contraseña: **admin** 

| ി Conexion Wifi   |                 |   |
|-------------------|-----------------|---|
| MAC: 1C9DC26678C8 |                 |   |
| Tipo Conexion     | Access Point    | ÷ |
| SSID:             | SERIOT-SN       |   |
| IP:               | 192.168.4.<br>1 |   |
|                   | Actualizar      |   |

• *Estación IP Dinámica*: Esta opción permite ingresar el equipo a una red Wifi con acceso a internet. La IP será tomada dinámicamente del router.

| ി Conexion Wifi   |                      |   |
|-------------------|----------------------|---|
| MAC: 1C9DC26678C8 |                      |   |
| Tipo Conexion     | Estacion IP Dinamica | ÷ |
| SSID              | GND ELECTRONICS      |   |
| Password          |                      |   |
|                   | Actualizar           |   |
| Password          | Actualizar           |   |

- SSID: Nombre de la red Wifi a conectarse
- Password: Contraseña de la red Wifi a conectarse

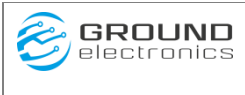

• *Estación IP Estática*: Esta opción permite ingresar el equipo a una red Wifi con acceso a internet. Los parámetros de red se establecerán de forma manual.

| ி Conexion Wifi    |                        |  |
|--------------------|------------------------|--|
| MAC: 1C9DC26678C8  |                        |  |
| Tipo Conexion      | Estacion IP Estatica + |  |
| SSID               | GND ELECTRONICS        |  |
| Password           |                        |  |
| Direccion IPV4:    | 192.168.4.50           |  |
| Mascara de Subnet: | 255.255.255.0          |  |
| Puerta de Enlace:  | 192.168.4.1            |  |
| DNS1:              | 8.8.8.8                |  |
| DNS2:              | 8.8.4.4                |  |
|                    | Actualizar             |  |

- SSID: Nombre de la red Wifi a conectarse
- Password: Contraseña de la red Wifi a conectarse
- Dirección IPV4: Dirección IPV4 Asignada
- Mascara de Subnet: Mascara asignada.
- Puerta de Enlace: puerta de enlace asignada.
- DNS1: Dirección 1 Sistema de nombre de Dominio
- DNS2: Dirección 2 Sistema de nombre de Dominio

#### Red Móvil.

A través de estos campos podemos habilitar y configurar al equipo para que pueda conectarse a una red móvil y pueda postear datos de forma eficiente.

Los parámetros *APN*, *Usuario y Contraseña* son necesarios para que el SERIOT se pueda conectar a internet por medio algún operador celular. Consulte estos parámetros de acuerdo al operador celular que se vaya a usar

**Nota:** El SERIOT reconoce y configura automáticamente los parámetros para los operadores Movistar, Comcel, Tigo

www.gndelectronics.com

|            | SERIOT V6<br>Manual de Usuario |                          | Gro | ound Electronics |
|------------|--------------------------------|--------------------------|-----|------------------|
| (          | ⊕ Red Movil                    |                          |     |                  |
|            | APN                            | internet.movistar.com.co |     |                  |
| l.         | Usuario                        | movistar                 |     |                  |
| (          | Contraseña                     | •••••                    |     |                  |
| I          | Habilitado                     | ● SI () NO               |     |                  |
| Dentantant |                                | Actualizar               |     |                  |

#### **Parámetros:**

<**APN**> Nombre del punto de acceso. Punto de acceso del operador a conectarse. Para Simcard de los operadores Tigo, Claro y Movistar se tomará configuración interna del equipo.

**<Usuario>** Usuario de red celular.

<Contraseña> Contraseña de red celular.

<Habilitado> Habilitación Modem Celular.

NO: Deshabilitado

SI: Habilitado

#### Conexión Serial / RS485.

A través de estos campos podemos establecer la velocidad, paridad, tiempo de espera y el tiempo de renvió en la conexión serial del equipo. Esta configuración debe ser exactamente (velocidad y paridad) a la del equipo que nos queremos conectar.

Por defecto el SERIOT trabaja con 8 bits de datos y 1 bit de stop.

### 品 Conexión Serial/RS485

| Paridad              | NINGUNA    | \$ |
|----------------------|------------|----|
| Baudios              | 9600       | \$ |
| No Resp. T.O (ms)    | 100        |    |
| Poll Delay (0.1 sec) | 1          |    |
|                      | Actualizar |    |

#### Parámetros:

<Paridad> Verificación si hay errores en la transmisión NINGUNA: No hay verificación de la información PAR: Verificación par de numero de bits IMPAR: Verificación impar en los numero de bits.

<Velocidad de Transmisión> Numero de bits por segundo. Se mide en Bauds.

< No Resp. T.O (ms) > Tiempo de espera de respuesta dada en milisegundos.

< Poll Delay (0.1 sec)> Tiempo entre intentos dado en múltiplos de 0.1 segundos.

### 3.2.1.2 Configuración Avanzada

| Bácioa           | Avanzado           |                                     |   |
|------------------|--------------------|-------------------------------------|---|
| <sup>₽</sup> Acc | ceso Seriot        |                                     |   |
| Usuario          |                    | admin                               |   |
| Contraseña       | a                  |                                     |   |
|                  |                    | Ashediase                           |   |
|                  |                    | 74.3348 (248                        |   |
| G Clo            | ud                 |                                     |   |
| Protocolo        |                    | MOTT/C\ Reskar                      |   |
| Url              |                    | Multi(S) broker                     | • |
| Path             |                    | ani/d 6/devices/\$DEVICE            |   |
| Puerto           |                    | 1883                                |   |
| SSL              |                    |                                     |   |
| Usuario          |                    | BBFF-6qrZW6e9KREyJ2BYPZyboHUv3UNIkf |   |
| Contraseña       | a                  | Contraseña                          |   |
| Qos              |                    | Al menos una vez (1)                | ÷ |
| Retain           |                    | 1                                   | ÷ |
|                  |                    |                                     |   |
|                  |                    | Actualizar                          |   |
|                  |                    |                                     |   |
| Config           | guración           |                                     |   |
| (f) Impo         | ortar              |                                     |   |
| Seleccion /      | Archivos Elegir ar | chivos Ninguno archivo selec.       |   |
|                  |                    |                                     |   |
|                  |                    | Importar                            |   |
|                  |                    |                                     |   |
| ⊕ Ехр            | oortar             |                                     |   |
|                  |                    | Exportar                            |   |
|                  |                    |                                     |   |
| 🛆 Valo           | ores de Fa         | brica                               |   |
|                  |                    | Aplicar                             |   |
|                  |                    |                                     |   |

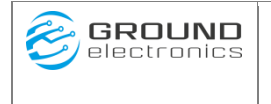

#### Acceso SerIoT.

A través de estos campos podemos establecer el usuario y la contraseña para poder ingresar al servidor web del equipo.

El Usuario y Contraseña ingresado será el que se solicitará cada que se requiera ingresar a la pagina web para configurar el SERIOT.

| Usuario    | admin      |  |  |  |  |
|------------|------------|--|--|--|--|
| Contraseña | •••••      |  |  |  |  |
|            | Actualizar |  |  |  |  |

< Usuario > Nombre de usuario de acceso al equipo.

< Contraseña > Contraseña de acceso al SerIoT.

#### Cloud (Configuración básica).

A través de estos campos podemos establecer los parámetros necesarios para conectarnos remotamente a servidores externos. Servidores que nos ofrecen los servicios de almacenar, administrar y procesar los datos que serán enviados.

Las estructuras de envió son establecidas por defecto acorde a los requerimientos de algunas plataformas. Si quiere tener más información acerca como están establecidas o desea modificarlas para adaptarlas a una plataforma en particular ir a Anexo II. Configuración avanzada Cloud.

#### **Parámetros:**

< Protocolo > Protocolo de red por el cual se establecerá conexión con algún servidor externo.

• *HTTP(S)*: Conexión a través de protocolo HTTP(S).

| 슈 Cloud   |                                   |    |
|-----------|-----------------------------------|----|
| Protocolo | HTTP(s)                           | \$ |
| Url       | http://industrial.api.ubidots.com |    |
| Path      | /api/v1.6/devices/\$DEVICE        |    |
| Puerto    | 80                                |    |
| SSL       | 2                                 |    |
| Token     | BBFF-6qrZW6e9KREyJ2BYPZybUvJ2BYPZ |    |
|           |                                   |    |
|           | Actualizar                        |    |

• Url: Dirección del servidor o Host externo

```
www.gndelectronics.com
```

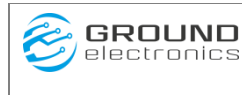

- Path: Ruta del recurso especifico a acceder dentro del servidor o Hots
- Puerto: Canal de acceso habilitado en el servidor para la conexión.
- SSL: Habilitación/Des habilitación de transmisión segura.
- Token: Clave de acceso de autenticación dada por el servidor o Hots
- *MQTT(S):* Conexión a través de protocolo MQTT(S).

| ආ Cloud    |                                     |   |
|------------|-------------------------------------|---|
| Protocolo  | MQTT(S) Broker                      | ¢ |
| Url        | http://industrial.api.ubidots.com   |   |
| Path       | /api/v1.6/devices/SDEVICE           |   |
| Puerto     | 1883                                |   |
| SSL        |                                     |   |
| Usuario    | BBFF-6qrZW6e9KREyJ2BYPZyboHUv3UNfkf |   |
| Contraseña | Contraseña                          |   |
| Qos        | Al menos una vez (1)                | ¢ |
| Retencion  | 1                                   | ٥ |
|            |                                     |   |

Actualizar

- Url: Dirección del servidor o Host externo
- Path: Ruta del recurso especifico a acceder o consumir dentro del servidor
- Puerto: Canal de acceso habilitado en el servidor para la conexión.
- SSL: Habilitación/Des habilitación de transmisión segura.
- Usuario: Nombre de Usuario valido para la conexión
- Contraseña: Contraseña Valida para la conexión
- Qos: Calidad de la transmisión en MQTT
  - QoS=0: Como máximo una vez
  - QoS=1: Al menos una vez.
  - QoS=2: Exactamente una vez
- Retención: Determina si el servidor retendrá o no el mensaje después que haya sido entregado a los subscriptores.

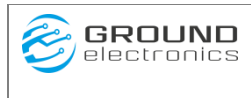

• *MQTT(S) Azure:* Conexión a través de protocolo MQTT(S) a plataforma Azure.

| 슈 Cloud            |                                                                                                    |
|--------------------|----------------------------------------------------------------------------------------------------|
| Protocolo          | MQTT(S) Azure  ¢                                                                                                    |
| Puerto             | 8883                                                                                                    |
| SSL                |                                                                                                    |
| Cadena de Conexión | HostName=IoTHubSeriotV2.azure-<br>devices.net;DeviceId=DeviceSeriotV2;SharedAccessKey=IkxT75Rn6yBdrQYb+OzZbMG<br>gQPNgdjpd7lSJBxic1X9= |
|                    |                                                                                                    |
|                    | Actualizar                                                                                                    |

- Puerto: Canal de acceso habilitado en el servidor para la conexión.
- SSL: Habilitación/Des habilitación de transmisión segura.
  - Cadena de Conexión: Cadena de Sting dada por la plataforma Azure la cual contiene información requerida para tener acceso a la plataforma y poder transmitir información.

#### Importación / Exportación.

A través de este módulo podemos importar y/o exportar archivos de configuración al equipo. La importación de archivos incorrectos puede llevar al equipo a un mal funcionamiento del mismo.

En el proceso de exportación el SERIOT generara automaticamente varios archivos .json, los cuales contienen toda la configuracion actual del equipo. A traves de la exportacion podemos tener una backup de la configuracion del equipo.

| Importacion/Exportacion                                   |
|-----------------------------------------------------------|
| ⑦Importar                                                 |
| Seleccion Archivos Elegir archivos Ninguno archivo selec. |
| Importar                                                  |
| ⊕ Exportar                                                |
| Exportar                                                  |

| SERIOT V6         |                    |
|-------------------|--------------------|
| Manual de Usuario | Ground Electronics |

#### Valores de Fabrica.

A través de este módulo podemos llevar al SerIoT a su configuración de fábrica.

| ☆ Valores de Fabrica |         |
|----------------------|---------|
|                      | Aplicar |
|                      |         |

Se debe ingresar una contraseña, esto con el objetivo de no regresar a valores de fabrica accidentalmente.

| ?                  |
|--------------------|
| Ingrese contraseña |
|                    |
| ок                 |

Al ingresar con la contraseña *default* y presionar el botón *OK* el SERIOT retornara la configuración general a valores de fábrica y borrara todas las variables que se hayan configurado previamente.

# 3.2.2 Gestión Variables

A través de este módulo podemos gestionar toda la adquisición de información, mediante la inscripción de dispositivos y la lógica aplicada a cada variable. La adquisición de información estará dividida en tres fases: Matricula o inscripción de dispositivos, adición de variables asociadas a dispositivos y operaciones de control asociadas a las variables.

### 3.2.2.1 Dispositivos

A través de esta pestaña podemos hacer toda la gestión de dispositivos. El SerIoT permite matricular o adicionar varios dispositivos. Teniendo la capacidad de discriminar la información por dispositivo.

| Gestión de Control y A | Adquisición de la | información           |       |               |                |           |              |          |
|------------------------|-------------------|-----------------------|-------|---------------|----------------|-----------|--------------|----------|
| Dispositivos           | Variables         | Operaciones           | Datos | Configuración | (Importar/Expo | ortar)    |              |          |
| Agregar                |                   |                       |       |               |                |           |              |          |
| Mostrar 25 🗸 r         | egistros          |                       |       |               |                | Buscar: T | érmino de bú | isqueda  |
| ID                     | ▲ N               | ombre                 |       | ÷             | Opciones       |           |              |          |
| 1                      | ser               | iotv2wifi             |       |               | ØŪ             |           |              |          |
| ID                     | N                 | ombre                 |       |               | Opciones       |           |              |          |
| Mostrando registro     | s del 1 al 1 de u | n total de 1 registro | s     |               |                | Ante      | rior 1       | Siguient |

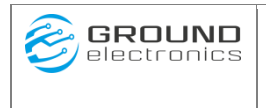

#### 3.2.2.1.1 Agregar Dispositivo.

Para Agregar Dispositivo de clic en botón agregar de la pestaña "Dispositivos". Se desplegara ventana que nos pedirá el nombre del dispositivo que queremos agregar

| ID     | 2      |  |
|--------|--------|--|
| Nombre | Nombre |  |
|        |        |  |

Nombre el dispositivo y de clic en botón "Agregar/Editar" para cancelar de clic en botón cerrar.

### 3.2.2.1.2 Editar Dispositivo.

Para editar dispositivo de clic en el botón naranja en la columna de opciones

| Mostrar 25 🗸    | ✓ registros                                 | Buscar: Términ | o de búsqueda               |
|-----------------|---------------------------------------------|----------------|-----------------------------|
| ID              | Nombre                                      | ⇒ Opciones     | $\frac{\mathbb{A}}{\nabla}$ |
| 1               | seriotv2wifi                                | 0              |                             |
| ID              | Nombre                                      | Opciones       |                             |
| Mostrando regis | stros del 1 al 1 de un total de 1 registros | Anterior       | 1 Siguiente                 |

Se desplegara ventana de edición del dispositivo. Renombre el equipo y de clic en botón "Agregar/editar" para cancelar de clic en botón "Cerrar".

#### 3.2.2.1.3 Eliminar Dispositivo.

Para eliminar dispositivo de clic en el botón rojo que aparece en la columna opciones. Se desplegara una ventana de confirmación.

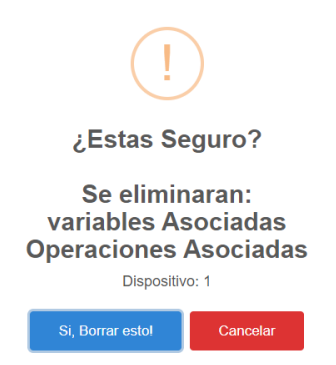

Se eliminan si es el caso todas las variables y operaciones que estén asociadas a este equipo. De clic en "Sí. Borrar esto" para borrar dispositivo. Para cancelar de clic en botón cancelar

### 3.2.2.1.4 Guardar Cambios/ Reiniciar

Los cambios realizados en la interfaz web son cambios locales a nivel de explorador. Estos cambios no están aplicados al equipo y por lo tanto no serán tomados en cuenta por el equipo. Para guardar cambios en el equipo de clic en el "Guardar" y espere que se entregue confirmación.

Para aplicar los cambios se requiere que reinicie el equipo. Para aplicar cambios de clic en el botón "Reiniciar" el equipo se reiniciara y momentáneamente se apagara la interfaz web. Espere unos segundos, verifique que se haya activado de nuevo la interfaz web y que su PC se haya vuelto a conectar con el SerIoT

### 3.2.2.2 Variables

A través de este módulo podemos gestionar las variables relacionadas a los dispositivos previamente adicionados. Para Gestionar variables de clic en la pestaña variables del módulo "Gestión Variables"

| Dispositive | os Variables             | Operaciones             | Datos Confi | guración (Importar/E         | xportar)     |           |           |       |                        |           |              |                        |                 |
|-------------|--------------------------|-------------------------|-------------|------------------------------|--------------|-----------|-----------|-------|------------------------|-----------|--------------|------------------------|-----------------|
| Agregar     |                          |                         |             |                              |              |           |           |       |                        |           |              |                        |                 |
| Mostrar 1   | 0 🗸 registros            |                         |             |                              |              |           |           |       |                        |           |              | Buscar: Térm           | ino de búsqueda |
| ID 🔺        | Dispositivo              | Nombre                  | Esclavo Dir | Registro Tipo                | Registro Dir | Data tipo | Escalador | Ofset | Numero de     Intentos | Inversion | Bit Mascara  | Tiempo<br>Muestreo (s) | Opciones        |
| 1           | seriotv2wifi             | demand-period-<br>w     | 1           | Preset Multiple<br>Registers | 2            | UINT-32   | 1         | 0     | 3                      | None      | 0            | 300                    | 0               |
| 2           | seriotv2wifi             | e-activa-imp02          | 1           | Read Input<br>register       | 0            | FLOAT-32  | 1         | 0     | 3                      | None      | 0            | 30                     | 2 D             |
| 3           | seriotv2wifi             | e-activa-imp03          | 1           | Read Input<br>register       | 0            | FLOAT-32  | 1         | 0     | 3                      | None      | 0            | 30                     | 0               |
| 4           | seriotv2wifi             | e-activa-imp04          | 1           | Read Input<br>register       | 0            | FLOAT-32  | 1         | 0     | 3                      | None      | 0            | 30                     | 0               |
| 5           | seriotv2wifi             | e-activa-imp05          | 1           | Read Input<br>register       | 72           | FLOAT-32  | 1         | 0     | 3                      | None      | 0            | 300                    | 0               |
| 6           | seriotv2wifi             | e-activa-imp06          | 1           | Read Input<br>register       | 72           | FLOAT-32  | 1         | 0     | 3                      | None      | 0            | 300                    | 0               |
| 7           | seriotv2wifi             | e-activa-imp07          | 1           | Read Input<br>register       | 72           | FLOAT-32  | 1         | 0     | 3                      | None      | 0            | 300                    | 2 Ū             |
| 8           | seriotv2wifi             | e-activa-imp08          | 1           | Read Input<br>register       | 72           | FLOAT-32  | 1         | 0     | 3                      | None      | 0            | 300                    | 2 Ū             |
| 9           | seriotv2wifi             | e-activa-imp09          | 1           | Read Input<br>register       | 72           | FLOAT-32  | 1         | 0     | 3                      | None      | 0            | 300                    | 2 Ū             |
| 10          | seriotv2wifi             | e-activa-imp10          | 1           | Read Input<br>register       | 72           | FLOAT-32  | 1         | 0     | 3                      | None      | 0            | 300                    | 2 Ū             |
| ID          | Dispositivo              | Nombre                  | Esclavo Dir | Registro Tipo                | Registro Dir | Data tipo | Escalador | Ofset | Numero de<br>Intentos  | Inversion | Bit Mascara  | Tiempo<br>Muestreo (s) | Opciones        |
| Mostrando   | registros del 1 al 10 de | un total de 128 registr | os          |                              |              |           |           |       |                        | P         | unterior 1 2 | 3 4 5                  | 13 Siguiente    |
| Currenters  | Cambias Constan          | Aplicar Cambios         | Delaisian   |                              |              |           |           |       |                        |           |              |                        |                 |

### 3.2.2.2.1 Agregar variables

Crear una variable en el SerIoT significa indicarle a que esclavo Modbus se la va a solicitar, como interpretarla y con qué frecuencia la actualizará. Para crear variables, Clic en la opción *"Gestión Variables"* del menú principal, luego clic en el botón *Agregar de la pestaña vraiables*.

Se abrirá una ventana emergente donde se solicitan todos los parámetros necesarios para crear una nueva variable. Ingrese y seleccione las opciones correspondiente a la variable a ingresar y para finalizar de clic en el botón "Agregar/ Editar). Para cancelar de clic en el botón

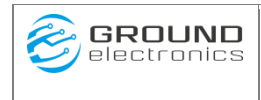

"Cerrar"

| Configuracion Vari    | able                       | ×      |
|-----------------------|----------------------------|--------|
| ID                    | 128                        |        |
| Dispositivo           | seriotv2wifi               | \$     |
| Nombre                | Nombre                     |        |
| Dirección<br>Esclavo  | 1                          |        |
| Función               | F03-Leer Holding Registers | \$     |
| Tipo Dato             | UINT-16                    | \$     |
| Direccion<br>Inicial  | 0                          |        |
| Escalador             | 1                          |        |
| Offset                | 0                          |        |
| Numero de<br>Intentos | 3                          |        |
| Inversion Valor       | NONE                       | \$     |
| Mascara               | 0                          |        |
| Tiempo de<br>Muestreo | 300                        |        |
| Unidad<br>Tiempo      | Segundo(S)                 | \$     |
|                       | Agregar / Editar           | Cerrar |

#### **Parámetros:**

**<ID**> Indicativo variable. Permite llevar un control de la cantidad de variables configuradas, este parámetro inicia en la variable 1 y el máximo soportado es el 128.

**<Dispositivo>** Nombre Dispositivo al cual pertenece la variable. Lista de dispositivos previamente adicionados.

**<Nombre>** Nombre de la variable. Valor alfanumérico no mayor a 23 caracteres.

**<Dirección Esclavo** > Dirección esclavo modbus dentro de la red a quien realizar las consultas de escritura o lectura de variables. Valor entero entre 1 y 255. El SerIoT soporta consultas a 32 dispositivos.

**<Función>:** Define la función modbus con la que se hará la solicitud de escritura o lectura de las variables o estado. Las funciones soportadas son:

- F01- Leer Coils Status: Solicita el estado ON/OFF de las bobinas (Salidas) del dispositivo esclavo.
- F02-Leer Input Status: Solicita el estado ON/OFF de las entradas Discretas del dispositivo esclavo
- F03-Leer Holding Register: Solicita el contenido de los registros de Lectura/Escritura. Del dispositivo esclavo
- F04-Leer Input Registers: Solicita el contenido de los registros de entrada analógica del dispositivo esclavo.
- F05-Escribir Coil: Comando para escribir en la bobina (salida) del dispositivo esclavo.
- F06-Escribir Registro: Solicitud de escritura para un único registro en el dispositivo esclavo.
- F15-Escribir Múltiple Coils: Comando para escribir en múltiples bobinas (salidas) del dispositivo esclavo.
- F16: Forzar Múltiple Registros: Solicitud de escritura múltiple de registros en dispositivo esclavo modbus.

**<Tipo Dato>:** El SERIOT soporta diversos tipos de datos, y cada tipo es procesado de manera diferente. Los tipos de datos soportados son:

- COILS\_1: Representa 1 Bobina (Salida)
- COILS\_8: Representa Bloque de 8 Bobinas. (Salidas)
- COILS\_16: Representa Bloque 16 Bobinas. (Salidas)
- COILS\_24: Representa Bloque de 24 Bobinas (Salidas)
- COILS\_32: Representa Bloque de 32 Bobinas (Salidas)
- STATUS\_1: Representa estado de 1 entrada Discreta.
- STATUS\_8: Representa estado de un bloque de 8 entradas Discretas.
- STATUS\_16: Representa estado de un bloque de 16 entradas Discretas.
- STATUS\_24: Representa estado de un bloque de 24 entradas Discretas.
- STATUS\_32: Representa estado de un bloque de 32 entradas Discretas.
- UINT16: Representa un entero sin signo de 16 Bits

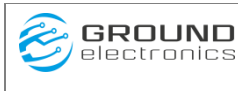

- UINT\_32:Representa un entero sin signo de 32 Bits
- UINT\_64:Representa un entero sin signo de 64 Bits
- INT16: Representa un entero con signo de 16 Bits
- INT\_32:Representa un entero con signo de 32 Bits
- INT64: Representa un entero con signo de 64 Bits
- FLOAT\_32:Representa un flotante (real) de precisión simple
- FLOAT\_64: Representa un flotante (real) de precisión doble.
- BIT\_MASK: Debido a que muchos esclavos Modbus existen registros donde el valor de cada bit tiene un significado especial.(banderas sobre eventos, etc.) el tipo de dato BIT\_MASK permite enmascarar los bits deseados de los que no.
- MOD\_10\_32: Este tipo de variable de tipo Modulo es usual por ejemplo, en los algunos analizadores Schneider. Esta tipo de dato está contenido en 32 bits.
- MOD\_10\_48: Este tipo de variable de tipo Modulo es usual por ejemplo, en los algunos analizadores Schneider. Esta tipo de dato está contenido en 48 bits.
- MOD\_10\_64: Este tipo de variable de tipo Modulo es usual por ejemplo, en los algunos analizadores Schneider. Esta tipo de dato está contenido en 64 bits.
- MODICON\_FLOAT: Flotante de 32 bits del estándar MODICON.

**<Dirección Inicial**> Dirección del primer registro, bobina (Salida) o entrada dentro del esclavo Modbus. Numero entero.

<**Escalador**> Representa valor por el cual se tiene que multiplicar el valor obtenido, para obtener su valor real.

**<Offset>** Representa un número decimal que se le debe sumar o restar al valor obtenido para ajustar a su valor real. La ecuación para hallar el valor real seria:

$$V_{real} = V_{leido}E + Offset$$

Donde  $V_{real}$  es el valor real,  $V_{leido}$  es el valor leído, E es el escalador.

<**Número de Intentos**> Representa el número de veces que se tratará de leer o escribir la variable dentro del esclavo MODBUS en caso de que este no responda o falle la comunicación.

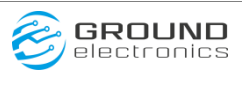

<**Inversión Valor>:** Algunos esclavos MODBUS al enviar o recibir datos, interpretan el primer byte como el menos significativo y el último byte como el más significativo (**Little Endian**), mientras que en la mayoría de los casos se interpreta el primer byte como el más significativo y el último como el menos significativo (**Big Endian**).

Este parámetro puede tomar cuatro valores según la forma en la que el esclavo MO-DBUS interpreta los datos:

- NONE: No invierte.
- BYTE [ABCD -> BADC]: Invierte los bytes de un Word. ejemplo, tomemos dos Words representados AB CD, donde cada letra representaría un byte y un par de letras representaría un Word, al invertir solo bytes queda así: BA DC
- WORD [ABCD -> CDAB]: Invierte el Word de un DWORD. Invierte solamente Words completos, ejemplo, tomando nuevamente AB CD, al invertir solo Words queda así: CD AB
- WORD-BYTE [ABCD -> DCBA]: invierte Words y Bytes internos de los Words, ejemplo, tomando nuevamente AB CD, al invertir Words y Bytes queda así: DC BA
- LONG [ABCD EFGH -> EFGH ABCD]: Invierte un DWORD en un valor tipo Long.

<Mascara> Este parámetro sólo se tiene en cuenta cuando el tipo de dato se selecciona como "BIT\_MASK".

Supongamos que se desea conocer únicamente el estado del primer (1°) y segundo (2°) bit de un registro MODBUS, entonces el tipo de dato se configura como "BIT\_MASK" y en la "mascara de bits" se coloca el valor 3 (En binario sería 00000011).

**<Tiempo de Muestreo**>: Es la frecuencia con la cual el SERIOT lee la variable desde el esclavo, este tiempo está determinado por la <Unidad Tiempo>.

**<Unidad Tiempo**>: Unidad de tiempo seleccionada para establecer el tiempo de muestreo. Esta puede ser:

- Segundo(s): Segundos.
- Minuto(s): Minutos.
- Hora(s): Horas.
- Día(s): Días.

### 3.2.2.2.2 Editar variables.

Para editar variables de clic en el botón naranja en la columna opciones de la variable a modificar. Se abrirá la ventana con los parámetros de las variables. Modifique el valor deseado y de clic en el botón (Agregar/Editar). Para cancelar de clic en el botón "Cerrar"

### 3.2.2.3. Borrar variables

Para Borrar variables de clic en el botón rojo en la columna opciones de la variable a borrar. Se abrirá una ventana de confirmación.

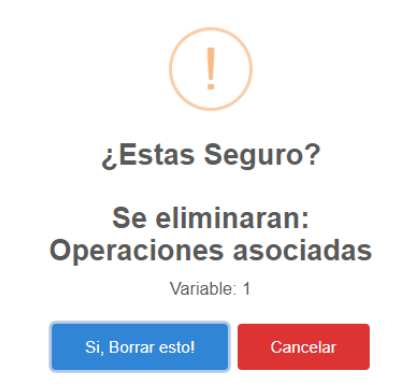

Para confirmar de clic en botón "Si, Borrar esto" Se eliminaran las operaciones asociadas a esta variable si es el caso

### 3.2.2.2.4 Guardar Cambios/ Reiniciar

Los cambios realizados en la interfaz web son cambios locales a nivel de explorador. Estos cambios no están aplicados al equipo y por lo tanto no serán tomados en cuenta por el equipo. Para guardar cambios en el equipo de clic en el "Guardar" y espere que se entregue confirmación.

Para aplicar los cambios se requiere que reinicie el equipo. Para aplicar cambios de clic en el botón "Reiniciar" el equipo se reiniciara y momentáneamente se apagara la interfaz web. Espere unos segundos, verifique que se haya activado de nuevo la interfaz web y que su PC se haya vuelto a conectar con el SerIoT

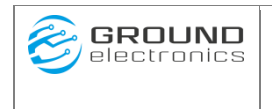

### 3.2.2.3 Operaciones

A través de este módulo podemos gestionar todas las operaciones lógicas que se le pueden aplicar a las variables previamente adicionadas.

| Dispositivos | Variables             | Operaciones Datos       | Configurac | ión (Importar/Exportar) |          |                       |
|--------------|-----------------------|-------------------------|------------|-------------------------|----------|-----------------------|
| Agregar      |                       |                         |            |                         |          |                       |
| Mostrar 25   | ✓ registros           |                         |            |                         | Buscar:  | Término de búsqueda   |
| ID 🔺         | Variable              | Condicion               | ♦ Valor    | Durante (Min)           | Envio    | ♦ Opciones ♦          |
| 1            | e-activa-imp02        | Tiempo                  | 120        | NA                      | Actual   | 0                     |
| 2            | e-activa-imp03        | Tiempo                  | 120        | NA                      | Promedio | <ul> <li>1</li> </ul> |
| 3            | e-activa-imp03        | Tiempo                  | 120        | NA                      | Maximo   | 0                     |
| ID           | Variable              | Condicion               | Valor      | Durante(Min)            | Envio    | Opciones              |
| Mostrando re | gistros del 1 al 3 de | un total de 3 registros |            |                         | A        | nterior 1 Siguiente   |
| 2 Guardar Ca | mbios Guardar         | QAplicar Cambios Reinig | iar        |                         |          |                       |

### 3.2.2.3.1 Agregar Operación.

Para adicionar una nueva operación de clic en el botón agregar de la pestaña Operaciones. Se abrirá una ventana donde se solicitan ciertos parámetros necesarios para la creación de la nueva operación. Ingrese y seleccione las opciones correspondiente a la operación a ingresar y para finalizar de clic en el botón "Agregar/ Editar). Para cancelar de clic en el botón "Cerrar"

#### **Parámetros:**

**<Variable**> Nombre de la variable a la cual se le aplicara la operación. Lista de variables previamente adicionas.

**<Condición**> Lógica aplicada sobre la variable seleccionada.

• *Ninguna:* No se aplicara lógica sobre valor obtenido. el valor será capturado y enviado según fue configurado en la edición de la variable. Ver agregar variable.

| Configuración Opera | aciones          | ×      |
|---------------------|------------------|--------|
| ID                  | 4                |        |
| Variable            | demand-period-w  | \$     |
| Condicion           | Ninguna          | \$     |
| Envio               | Actual           | \$     |
|                     | Agregar / Editar | Cerrar |

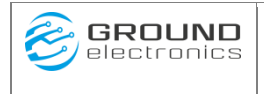

- Variable: Variable seleccionada
- Condición: Ninguna.
- Envió: Se envía valor actual obtenido.
- Mayor que: el valor obtenido será comparado con otro valor referencia durante una fracción de tiempo. Si se cumple la condición de ser mayor que el valor de referencia será enviado a la plataforma.

| ID           | 4               |  |
|--------------|-----------------|--|
| Variable     | demand-period-w |  |
| Condicion    | Mayor que       |  |
| Valor        | Valor           |  |
| Durante(min) | 1               |  |
| Envio        | Actual          |  |

- Variable: Variable seleccionada
- Condición: mayor que.
- Valor: Valor a comparar
- Durante: Tiempo de comparación dado en minutos.
- Envió: Se envía valor actual obtenido.
- Menor que: el valor obtenido será comparado con otro valor referencia durante una fracción de tiempo. Si se cumple la condición de ser menor al valor de referencia será enviado a la plataforma.

| Configuración Op | peraciones       | ×      |
|------------------|------------------|--------|
| i ID             | 4                |        |
| Variable         | demand-period-w  | \$     |
| Condicion        | Menor que        | ¢      |
| Valor            | Valor            |        |
| Durante(min)     | 1                |        |
| Envio            | Actual           | \$     |
| -                |                  |        |
|                  | Agregar / Editar | Cerrar |

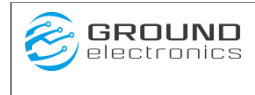

- Variable: Variable seleccionada
- Condición: Menor que.
- Valor: Valor a comparar
- Durante: Tiempo de comparación dado en minutos.
- Envió: Se envía valor actual obtenido.
- Igual: el valor obtenido será comparado con otro valor referencia durante una fracción de tiempo. Si se cumple la condición de igualdad será enviado a la plataforma.

| ID 4<br>Variable demand-period-w •<br>Condicion Igual •<br>Valor Valor ·<br>Durante(min) 1<br>Envio Actual •<br>Agregar / Edtar Cerrar                                                                            | Configuración Oper | aciones    |                | ×         |
|----------------------------------------------------------------------------------------------------|--------------------|------------|----------------|-----------|
| Variable     demand-period-w <ul> <li>Condicion</li> <li>Igual</li> <li>Valor</li> <li>Valor</li> <li>Durante(min)</li> <li>1</li> <li>Envio</li> <li>Actual</li> <li>Agregar / Editar</li> <li>Cerrar</li> </ul> | ID                 | 4          |                |           |
| Condicion Igual   Valor  Valor  Durante(min)  Envio Actual   Agregar / Editar Cerrar                                                                                                    | Variable           | demand-per | iod-w          | \$        |
| Valor Valor Durante(min) 1 Envio Actual  Agregar / Editar Cerrar                                                                                                    | Condicion          | Igual      |                | \$        |
| Durante(min) 1<br>Envio Actual ¢<br>Agregar / Editar Cerrar                                                                                                    | Valor              | Valor      |                |           |
| Envio Actual ¢                                                                                                    | Durante(min)       | 1          |                |           |
| Agregar / Editar Cerrar                                                                                                    | Envio              | Actual     |                | \$        |
|                                                                                                    |                    |            | Agregar / Edit | ar Cerrar |

- Variable: Variable seleccionada
- Condición: Igual.
- Valor: Valor a comparar
- Durante: Tiempo de comparación dado en minutos.
- Envió: Se envía valor actual obtenido.
- Cambio: El valor obtenido será comparado con un valor previo durante una fracción de tiempo. Si se cumple la condición de cambio será enviado a la plataforma.

| SER<br>Manual     | CIOT V6<br>de Usuario | Ground Electronics |
|-------------------|-----------------------|--------------------|
| Configuración Ope | eraciones             | ×                  |
| i ID              | 4                     |                    |
| Variable          | demand-period-w       | ¢                  |
| Condicion         | Cambio                | \$                 |
| Durante(min)      | 1                     |                    |
| Envio             | Actual                | \$                 |
|                   | Agregar / Editar      | Cerrar             |

- Variable: Variable seleccionada
- $\circ \quad \text{Condición: Cambio.}$
- Valor: Valor a comparar
- Durante: Tiempo de comparación dado en minutos.
- Envió: Se envía valor actual obtenido.
- Tiempo: Se determina él envió de la variable a la plataforma en rangos de tiempo esblecido. El valor enviado puede ser su valor actual, el máximo, el mínimo o el promedio.

| Configuración Oper | aciones             | ×    |    |
|--------------------|---------------------|------|----|
| ID                 | 4                   |      | ľ  |
| Variable           | demand-period-w     | \$   | te |
| Condicion          | Tiempo              | \$   |    |
| Valor              | Valor               |      |    |
| Envio              | Actual              | \$   |    |
|                    |                     |      | -  |
|                    | Agregar / Editar Ce | rrar |    |

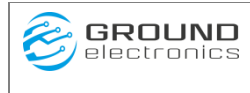

- Variable: Variable seleccionada
- Condición: Tiempo.
- Valor: Rango de tiempo del envió dado en segundos
- Envió: Valor a enviar.
  - Actual: Valor actual obtenido.
  - Máximo: valor máximo obtenido en el rango de Tiempo.
  - Mínimo: valor mínimo obtenido en el rango de Tiempo.
  - Promedio: Valor promedio obtenido en el rango de tiempo.

#### 3.2.2.3.2 Editar Operación.

Para editar una operación de clic en el botón naranja en la columna opciones de la operación a modificar. Se abrirá la ventana de edición de la operación. Modifique según sea el caso y de clic en el botón (Agregar/Editar). Para cancelar de clic en el botón "Cerrar"

#### 3.2.2.3.3 Borrar Operación

Para Borrar una operación de clic en el botón rojo en la columna opciones de la operación a borrar. Se abrirá una ventana de confirmación.

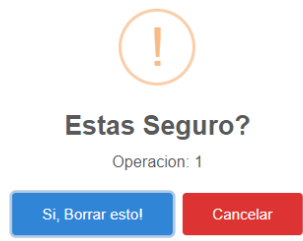

Para confirmar de clic en botón "Si, Borrar esto. Para cancelar de clic en botón "Cancelar"

### 3.2.2.3.4 Guardar Cambios/ Reiniciar

Los cambios realizados en la interfaz web son cambios locales a nivel de explorador. Estos cambios no están aplicados al equipo y por lo tanto no serán tomados en cuenta por el equipo. Para guardar cambios en el equipo de clic en el "Guardar" y espere que se entregue confirmación.

Para aplicar los cambios se requiere que reinicie el equipo. Para aplicar cambios de clic en el botón "Reiniciar" el equipo se reiniciara y momentáneamente se apagara la interfaz web. Espere unos segundos, verifique que se haya activado de nuevo la interfaz web y que su PC se

| GROUND     SERIOT V6       Manual de Usuario | Ground Electronics |
|----------------------------------------------|--------------------|
|----------------------------------------------|--------------------|

haya vuelto a conectar con el SerIoT

### 3.2.2.4 Datos

En este módulo encontramos operaciones relacionada a los datos almacenados en el equipo. Desde la visualización de datos almacenados la posibilidad de borrarlos o descargarlos.

| Dispositivos     | Variables   | Operaciones | Datos | Configuración (Importar/Exportar) |   |
|------------------|-------------|-------------|-------|-----------------------------------|---|
|                  |             |             |       | 365                               | 5 |
|                  |             |             |       | Registros                         | 5 |
| *                |             |             |       | 1                                 | 1 |
|                  |             |             |       | Paginas                           | S |
| Registros: Borra | ar Todos De | scargar     |       |                                   |   |

En la parte derecha se nos mostrara el número de registros almacenados y el número de páginas en las cuales están divididos.

### 3.2.2.4.1 Borrar datos

Para borrar todos los datos del equipo de clic en el botón "Borrar Todos". El sistema abrirá un ventana de confirmación de clic en el botón "Si, Borrar Todo" para borrar. Para cancelar la operación de clic en el botón "cancelar".

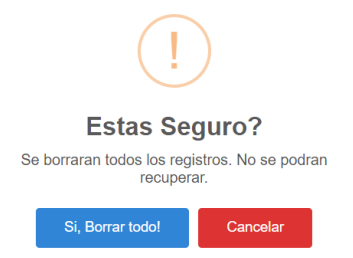

### 3.2.2.4.2 Descargar datos

Los datos en el equipo están divididos en páginas. Para descargar datos de clic en el botón "Descargar", se abrirá una ventana donde se nos muestra el número de páginas disponibles y un campo donde ingresar la página a descargar. Después de seleccionar página a descargar de clic en el botón "OK". Guarde el archivo y repita los mismos pasos hasta descargar el total de páginas. Se debe tener en cuidado con el orden de las páginas para no repetir o saltarse alguna.

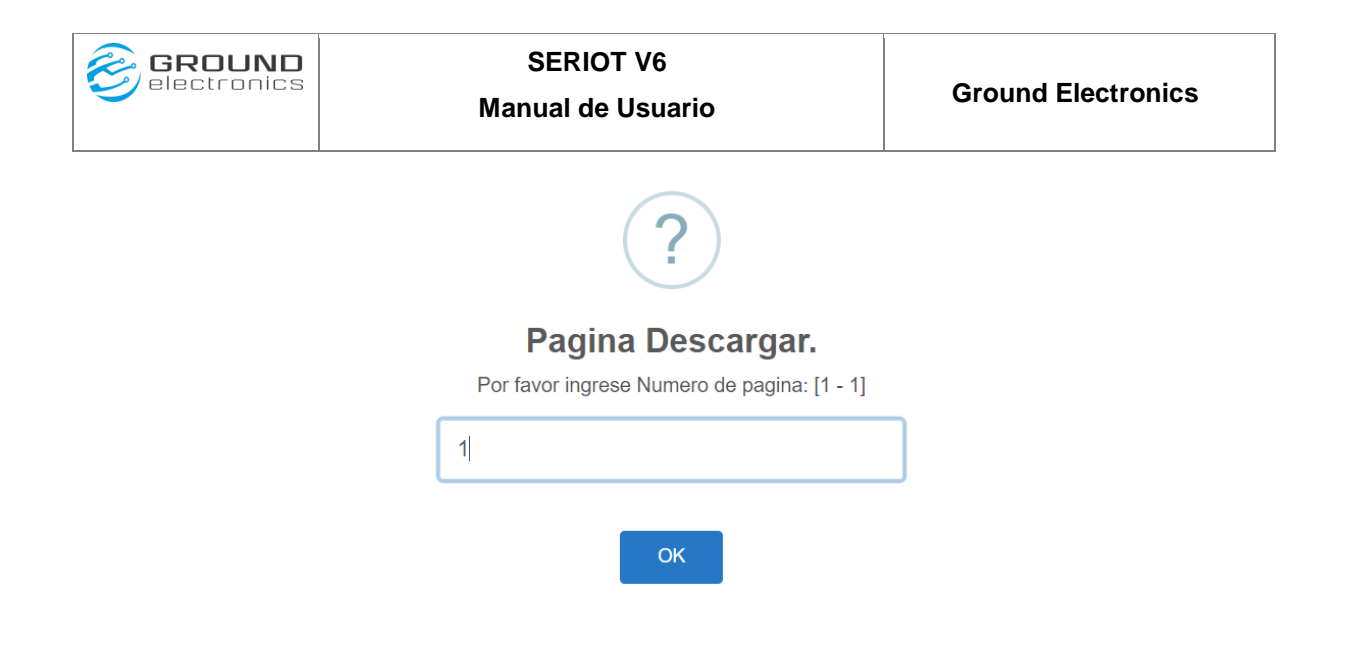

### 3.2.2.5 Configuración (Importar / Exportar)

A través de este módulo podemos cargar o descargar los archivos JSON de configuración de los dispositivos, variables y operaciones.

| Importar /Exportar Exportar Importar: Elegir archivos Sin archivos seleccionados Importar            | Dispositivos   | Variables         | Operaciones         | Datos       | Configuración (Importar/Exportar) |  |
|----------------------------------------------------------------------------------------------------|----------------|-------------------|---------------------|-------------|-----------------------------------|--|
| Exportar:       Exportar         Importar:       Elegir archivos         Sin archivos       Importar | Importar /Expo | ortar             |                     |             |                                   |  |
| Importar: Elegir archivos Sin archivos seleccionados Importar                                        | Exportar: Exp  | portar            |                     |             |                                   |  |
|                                                                                                    | Importar: Ele  | egir archivos Sir | archivos selecciona | dos Importa | 1                                 |  |

Es recomendable una vez configurado el SERIOT exportar y guardar la tabla con la configuración de las variables, dispositivos y operaciones lo cual puede servir para configurar un equipo con exactamente la misma tabla de variables o como plantilla para configurar otros equipos con tabla de variables similares.

### 3.2.2.5.1 Exportación

Para exportar la tabla de variables, dispositivos y operaciones de clic en el botón "Exportar". Se abrirá ventana donde se nos pide la dirección dentro del equipo donde queremos que queden salvados los archivos. Conceda los permisos necesarios si el sistema solita permisos para descargar múltiples archivos.

#### 3.2.2.5.2 Importación

Para importar de clic en el botón "Elegir archivos" se abrirá una ventana donde se nos pide seleccionar el archivo a importar. Busque cada uno de los archivos previamente exportados y modificados si es caso, selecciónelos y luego de clic en el botón "Importar"

Después de importar de clic en el botón Reiniciar para aplicar los cambios.

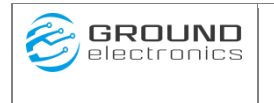

# 3.2.3 Diagnostico SerloT

Este módulo nos da algunas herramientas para detectar posibles fallos en la captura o envió de la información.

### 3.2.3.1 Red móvil.

Nos brinda información referente al estado al módulo de comunicación de Red móvil.

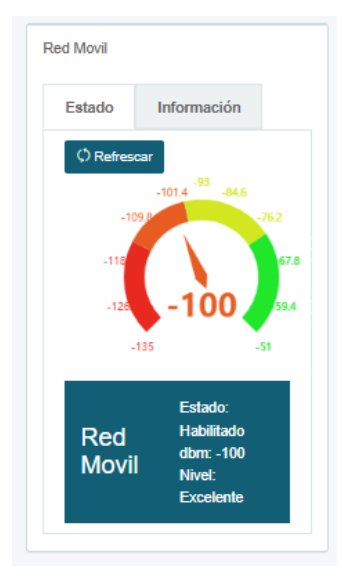

| ed Movil                |             |  |
|-------------------------|-------------|--|
| Estado                  | Información |  |
| Modem                   | Celular     |  |
| IMEI: 8611              | 57040164168 |  |
| SIM                     |             |  |
| ICCID: 214074305934343  |             |  |
| IMSI: 214074305934343   |             |  |
| Operador: Movistar      |             |  |
| Operador Numero: 732123 |             |  |
| Tecnologia: HSDPA 3.5G  |             |  |
| Banda: WCDMA 850        |             |  |
| Canal: 4420             |             |  |
| IP: 192.168.3.20        |             |  |

- Estado: Habilitado o deshabilito
- Dm: Nivel de señal. Si es muy baja nos indicaría problemas para mantener una conexión estable.
- Información: Todos los parámetros relacionados a la SIMCARD y el operador
- IP: Dirección IP asignada por el operador, si no es asignada indica que el modulo no tiene accesos a internet.

### 3.2.3.2 WIFI.

Nos brinda información referente al módulo de comunicación WIFI.

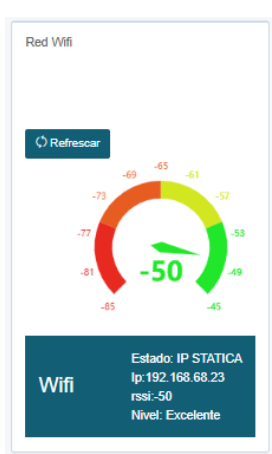

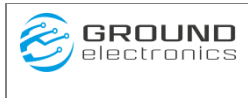

- Estado: Tipo de conexión.
  - o Access Point: No acceso a Internet
  - IP Dinámica: Ip asignado por el router.
  - o IP Estática : Ip asignada manualmente
- rssi: calidad de la señal. Si es muy baja nos indicaría problemas para mantener una conexión estable
- Nivel: descripción de calidad de señal
  - Excelente.
  - o Bueno
  - o Bajo
  - Muy bajo
  - Sin señal

En la parte superior podemos ver información relevante a los módulos de comunicación de Red móvil y Wifi.

#### 3.2.3.3 Monitoreo

Estas herramientas nos brinda la posibilidad de forzar manualmente la solicitud de captura de información, la transmisión de la información adquirida a la plataforma y el seguimiento del funcionamiento normal del equipo.

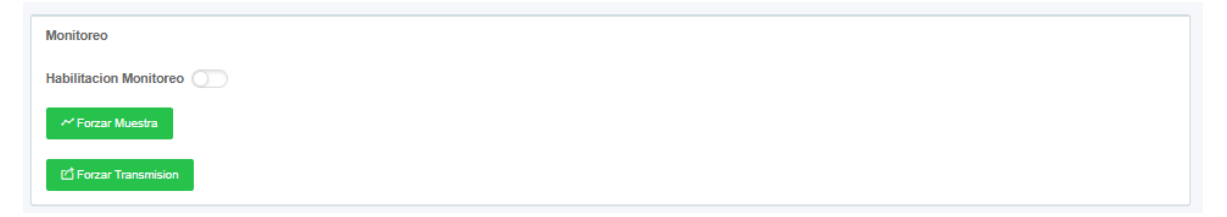

#### 3.2.3.3.1 Forzar Muestra

Para forzar muestra de clic al botón "Forzar muestra". El sistema procederá a iniciar la captura de información previamente configurada.

| GROUND<br>electronics                                                                                                    | SERIOT<br>Manual de U                                                                                                    | V6<br>Isuario                                                                                       | Ground E                                                                                       | lectronics                                                                                                    |
|----------------------------------------------------------------------------------------------------|----------------------------------------------------------------------------------------------------|----------------------------------------------------------------------------------------------------|------------------------------------------------------------------------------------------------|----------------------------------------------------------------------------------------------------|
| 3<br>Registres Guardados<br>Tabla Operaciones<br>Mostar 25 v) registros<br>10 * Tempo * Variable<br>1 156.0223, 93.59 a.m. votaje2<br>10 Tempo Variable                                                                                                    | Valor Valor Condicion I17.89 Valor Codicion                                                                                                    | Valor (Companer)     120     Valor (Companer)                                                       | <ul> <li>Durante (Min)</li> <li>NA</li> <li>Durante (Min)</li> </ul>                           | Buscar Término de búqueda<br>© Envio ©<br>Promedio<br>Envio                                                             |
| Mostando registros del 1 al 1 de un total de l'registros           Tabla Registros           Mostar 25 v) registros           10 * Tiempo 0 Nombre 0 Valor 0 Dispositivo           1         9.36 99.00           10 Tiempo Nombre 0 Valor 0 Dispositivo           10 Tiempo Nombre Valor 0 Dispositivo           10 Tiempo Nombre Valor 0 Dispositivo                                                                                                    | Exclavo Dir         I Registro Tipo         I Registro Dir           2         Read input registre         0           Exclavo Dir         Registro Tipo         Registro Dir | Data tipo     Escalador     Offset       FLOAT     1     0       Data tipo     Escalador     Offset | Numero de Intentos o Inversion o Bit Masc<br>3 None o<br>Numero de Intentos Inversion Bit Masc | Anterior 1 Siguente Busca: Edemino de búsqueda ara 0 Tiempo Muestroo (s) 30 ara Tiempo Muestroo (s) Anterior 1 Siguente |
| Tabla Logs C Reference Moster I G Reference Moster I G Reference I G Reference I G Ref | Evento     [Sampler [RSP]     [Sampler [Rsp]     Evento                                                                                                    | Description     Fin Ledura Motious. Petit     Inicio lectura Motious     Description                | iones 1, Aciertos: 1, Fallos: 0                                                                | Buscar: Término de búsqueda                                                                                             |

Si la información de las variables es correctamente adquirida será actualizada en la tabla de operaciones y la tabla de registros en los campos de Tiempo de captura y valor adquirido. En la tabla inferior se adicionaran los eventos generados por las solicitudes modbus de adquisición de información donde se describirán las peticiones realizadas, el número de aciertos y el número de fallos.

Si en el proceso de forzar muestra se presenta algunos errores estos serán ingresados en la tabla Log ubicada en la parte inferior.

### 3.2.3.3.2 Forzar Transmisión

Para Forzar transmisión de clic en el botón "Forzar Transmisión". El sistema procederá a iniciar la transmisión de información a la plataforma previamente configurada.

| Tabla Logs<br>C Robusca C Linguir<br>Mostrar 10 Virgistros    |                     |                 | Buscar [Término de búsqueda |
|---------------------------------------------------------------|---------------------|-----------------|-----------------------------|
| Time                                                          | Evento              | Description     | \$                          |
| Tue Aug 15 2023 09:51:05 GMT-0500 (hora estándar de Colombia) | [ Sender ][Publish] | Sucess          |                             |
| Tue Aug 15 2023 09:51:04 GMT-0500 (hora estándar de Colombia) | [ Sender ]          | START POST WIFI |                             |
| Tue Aug 15 2023 09:51:00 GMT-0500 (hora estándar de Colombia) | [ Sender ][Publish] | Error           |                             |
| Tue Aug 15 2023 09:50:56 GMT-0500 (hora estándar de Colombia) | [ Sender ]          | START POST WIFI |                             |
| Time                                                          | Evento              | Description     |                             |
| Mostrando registros del 1 al 4 de un total de 4 registros     |                     |                 | Anterior 1 Siguiente        |

En la tabla log se adicionaran los eventos generados en la transmisión de la información. Si se presenta algún error en la transmisión el sistema nos informara que tipo de error se presentó en la transmisión para poder ser corregido.

#### 3.2.3.3.3 *Reiniciar*

Para reiniciar equipo de clic en el botón "Reiniciar", el equipo se reiniciara y momentáneamente se apagara la interfaz web. Espere unos segundos, verifique que se haya activado de nuevo la interfaz web y que su PC se haya vuelto a conectar con el SerIoT

| ww.gndelectronics.com |
|-----------------------|
| 1                     |

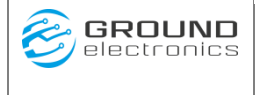

# 3.2.4 Actualización Firmware

A ves de este módulo podemos ver y actualizar el firmware del equipo como su interfaz web.

El firmware del SERIOT se puede actualizar usando la página web de configuración o remotamente, se recomienda al usuario actualizar al firmware a la versión más reciente disponible.

### 3.2.4.1.1 Versión Firmware.

Para ver la versión del firmare y de la interfaz web de clic en el icono de información ubicado en la parte superior. Se desplegara un cuadro donde se puede ver la versión del servidor y su fecha de creación, así como la versión del firmware y su fecha de compilación.

|                                                   | O                                                    |
|---------------------------------------------------|------------------------------------------------------|
| Actualización Firmware                            | Server Version<br>3.0<br>Fecha<br>Jun 22 2023 13:00H |
| Firmware Actualización Local Actualización Remota | Firmware Version<br>6.00<br>Fecha                    |
| Seleccionar archivo                               | Aug 11 2023 08:25:19                                 |
| Actualizar                                        |                                                      |

### 3.2.4.1.2 Actualización Local

Para actualizar el firmware de forma local si se dispone del archivo binario, de clic en el botón "Seleccionar archivo" Seleccione el archivo previamente almacenado en el computador y finalmente de clic en el botón "Actualizar".

| Actualización Local   | Actualización Remota  |  |
|-----------------------|-----------------------|--|
| Seleccionar archivo S | ERIOT4F157D211216.bin |  |
| Actualizar            |                       |  |
| Actualizat            |                       |  |
|                       |                       |  |

Si la actualización fuera realizada de forma correcta se verá un progreso del 100%. El equipo se reiniciara para aplicar cambios. Por unos segundos se caerá la interfaz web. Después de unos segundos verifique que el servidor este activo y que su PC este nuevamente conectado al SerIOT.

#### 3.2.4.1.3 Actualización Remota.

Para proceder con la actualización garantice que el equipo tenga acceso a internet. (Verificación de asignación de IP en página de Diagnostico SerIoT). La actualización se hará

| SERIOT V6         |                    |
|-------------------|--------------------|
| Manual de Usuario | Ground Electronics |

atraves de un servidor FTP. Los parámetros de conexión están dados en la configuración por defecto del equipo.

| Actualización Local    | Actualización Remota |            |
|------------------------|----------------------|------------|
| ↔ Server FTP           |                      |            |
| Host                   |                      |            |
| ftp.gndelectronics.com |                      |            |
| Puerto                 |                      |            |
| 21                     |                      |            |
| Usuario                |                      |            |
| gndelect_seriotV2@gn   | delectronics.com     |            |
| Contraseña             |                      |            |
| •••••                  |                      |            |
| Habilitado             |                      |            |
| ⊖ SI . ● NO            |                      |            |
| Cuardar Cambios        | Guardar Actualizar   | Actualizar |
|                        |                      |            |

Para empezar la actualización de clic al botón "Actualizar". Este le presentara una ventana de confirmación advirtiendo que el proceso puede durar varios minutos. De clic en botón "Si, iniciar actualización" para empezar la actualización. De clic en botón "cancel" para cancelar.

El sistema verificara la versión de la interfaz Web y la versión del firmware si es el caso procederá a descargar y aplicar los cambios.

# 4 ANEXO I. CONFIGURACIÓN REMOTA POR SMS

El SERIOT con conectividad celular soporta configuración remota por medio de mensajes de texto (SMS). Por este medio es posible configurar todos los parámetros que se pueden configurar usando la página web de configuración.

Para poder configurar el SERIOT usando SMS es indispensable conocer el número de celular asociado a la SIM CARD del proveedor de servicios móviles usado.

Se debe tener en cuenta que en el momento de configuración, la comunicación va a ser unidireccional, es decir, en el SERIOT solo está habilitada la recepción de SMS, por tanto al recibir el comando, el SERIOT no generará respuesta. La forma de verificar que la configuración se hizo correctamente es comprobando que en efecto el parámetro haya cambiado con el equipo funcionando en tiempo real, por ejemplo, si se configuró el tiempo de muestreo, verificar que efecto el equipo envíe datos con el nuevo tiempo.

El procedimiento para configurar cualquier parámetro usando SMS consiste en enviar un comando AT por medio de un SMS con el formato explicado a continuación.

# 4.1 Descripción Comandos AT

Versión Firmware 6.0.0 o superior.

# 4.1.1 AT+SERIAL Configura parámetros de comulación serial.

AT+SERIAL=<baudeRate>,[ <Paridad>]

#### **Parámetros:**

**BaudeRate>:** Tasa de Baudios por segundo.

EVEN ODD

**Ejemplo**: AT+SERIAL=9600,NONE

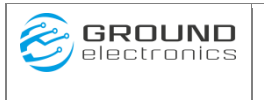

# 4.1.2 AT+COPS Selección de Operador.

AT+COPS=[<apn>],[<usuario>],[<contraseña>],[<enable>]

#### **Parámetros:**

<**apn**> Nombre del punto de acceso, un parámetro de cadena que es un nombre lógico utilizado para seleccionar el GGSN

**<Usuario>** Usuario de red celular

**<Contraseña>** Contraseña de red celular.

<enable> Habilitación Modem Celular. 0 Deshabilitado 1 Habilitado

**Ejemplo**: AT+COPS=internet.comcel.com.co,comcel,comcel,1

# 4.1.3 AT+CLOCK Sincronizar reloj del sistema.

AT+CLOCK= <fechaActual>

**Parámetros:** 

< FechaActual > Fecha Actual GMT-5 Formato "yyMMddhhmmss"

**Ejemplo**: AT+CLOCK=2020/02/19 09:26:25

# 4.1.4 AT+ CLOUD Modifica parámetros de Conexión Servidor.

AT+CLOUD= <token>, [<host>],[<path>],[<port>]

**Parámetros:** 

< token > Token de autorizacin en la plataforma

<host> Direccion Host plataforma

**port**> Puerto de conexión plataforma.

#### Ejemplo:

AT+CLOUD=BBFF-6qrZW6e9KREyJ2BYPZyboHUv3UNfkf, http://industrial.api.ubidots.com,/api/v1.6/collections/values,80

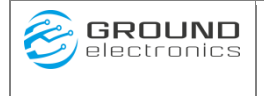

# 4.1.5 AT+PUTDEV Agrega o modifica Dispositivo en el equipo.

AT+PUTDEV=<id>, <name> Parámetros:

<id> Identificador de Dispositivo dentro del SERIOT4.

<name> Nombre nemotécnico del Dispositivo. Nombre del dispositivo en la plataforma de posteo. Máximo longitud 23 caracteres.

**Ejemplo**: AT+PUTDEV=10, ESTACION 1

# 4.1.6 AT+ DELDEV Elimina Dispositivo.

AT+DELDEV= <id> **Parámetros:** 

<id> Identificador de la variable dentro del equipo .

**Ejemplo**: AT+DELDEV= 5

# 4.1.7 AT+PUTVAR Agrega o modifica variable en el equipo.

AT+PUTVAR=<id>,<id\_device>,<name>,<slave\_address>,<register\_type>,<register\_address >,<data\_type>,<scaler>,<offset>,<number\_of\_tries>,<reverse\_byte>,<bit\_mask>,<time\_sam pler>

#### Parámetros:

<id> Identificador de la variable dentro del equipo . Su rango va de 1 a 128.

<id\_device> Identificador del dispositivo dentro del SERIOT4.

<name> Nombre nemotécnico de la variable. Nombre de la variable en la plataforma de Posteo. Máxima longitud 31 Caracteres

<slave\_address> Dirección de esclavo modbus de esquipo de consulta.

<register\_type> Tipo de registro.

- 3 Holding Register
- 4 Input Register

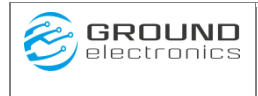

6 Write Single.

<register\_address> Dirección de registro en equipo escavo. Consultar Manual

#### <data\_type> Tipo de Dato 0 UINT-16

UINT-16 1 UINT-32 2 **INT-16** 3 **INT-32** 4 **INT-64** 5 UINT-64 FLOAT-32 6 7 FLOAT-64 8 BIT\_MASK 9 **GET-UINT-16** 10 MOD10-32 MOD10-48 11 12 MOD10-64 13 MODICON-FLOAT

<scaler> Escalador

<offset> Ofset

<number\_of\_tries> Numero de Intentos

<reverse\_byte> Opciones de Inversion

- 0 Ninguna
- 1 Inversion Byte
- 2 Inversion Word
- 3 Inversion Byte-Word

**<bit\_mask>** Mascara de Bits.

<time\_sampler> Tiempo de muestreo dado en segundos.

### Ejemplo:

AT+PUTVAR=10,2,var10,1,3,10,0,1,0,3,0,0,600

# 4.1.8 AT+ VNAME Cambio del nombre de la variable.

AT+VNAME=<id><name > **Parámetros:** 

<id> Identificador de la variable dentro del equipo . Su rango va de 1 a 128.

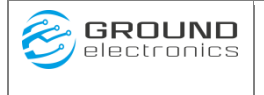

<name> Nombre nemotécnico de la variable. Nombre de la variable en la plataforma de Posteo. Máxima longitud 31 Caracteres

**Ejemplo**: AT+VNAME=1,VAR13

# 4.1.9 AT+ VTIME Cambio Tiempo Muestreo Variable.

AT+VTIME=<id><time\_sampler> Parámetros:

<id> Identificador de la variable dentro del equipo . Su rango va de 1 a 128.

<time\_sampler> Tiempo de muestreo dado en segundos.

**Ejemplo**: AT+VTIME=1,90

# 4.1.10 AT+ VSCAL Cambio Escalador Variable.

AT+VSCAL=<id>< scaler > **Parámetros:** 

<id> Identificador de la variable dentro del equipo . Su rango va de 1 a 128.

<scaler> Escalador

**Ejemplo**: AT+VSCAL=1,0.5

# 4.1.11 **AT+ VDTYPE** Cambio Tipo de dato de la Variable.

AT+VSCAL=<id>< data\_type >

#### Parámetros:

<id> Identificador de la variable dentro del equipo . Su rango va de 1 a 128.

| Tipo | de Dato                              |
|------|--------------------------------------|
| 0    | UINT-16                              |
| 1    | UINT-32                              |
| 2    | INT-16                               |
| 3    | INT-32                               |
| 4    | INT-64                               |
|      | <b>Tipo</b><br>0<br>1<br>2<br>3<br>4 |

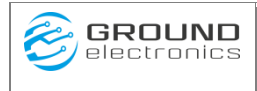

- 5 UINT-64
- 6 FLOAT-32
- 7 FLOAT-64
- 8 BIT\_MASK
- 9 GET-UINT-16
- 10 MOD10-32
- 11 MOD10-48
- 12 MOD10-64
- 13 MODICON-FLOAT

### Ejemplo:

AT+VDTYPE=1,1

### 4.1.12 **AT+ VRTYPE Cambio de tipo de registro de la Variable.**

AT+VRTYPE=<id>< register\_type > **Parámetros:** 

<id> Identificador de la variable dentro del equipo . Su rango va de 1 a 128.

<register\_type> Tipo de registro.

- 3 Holding Register
- 4 Input Register
- 6 Write Single.

# Ejemplo:

AT+VRTYPE=1, 3

### 4.1.13 **AT+ VADDRESS Cambio Dirección de Registro en Variable.**

AT+VADDRESS=<id>< register\_address > **Parámetros:** 

<id> Identificador de la variable dentro del equipo . Su rango va de 1 a 128.

<register\_address> Dirección de registro en equipo escavo. Consultar Manual

Ejemplo:

AT+VADDRESS=1, 7

# 4.1.14 **AT+ VSLAVE Cambio de dirección Esclavo en Variable.**

AT+VSLAVE=<id>< slave\_address >

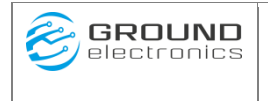

#### Parámetros:

<id> Identificador de la variable dentro del equipo . Su rango va de 1 a 128.

<slave\_address> Dirección de esclavo modbus de esquipo de consulta.

**Ejemplo**: AT+VSLAVE=1, 14

# 4.1.15 AT+ TIMEALL Cambio Tiempo Muestreo Global.

Modifica el tiempo de muestreo en todas las variables. AT+TIMEALL=<time\_sampler> **Parámetros:** 

<time\_sampler> Tiempo de muestreo dado en segundos.

**Ejemplo**: AT+TIMEALL=600

# 4.1.16 **AT+ DELVAR Elimina Variable.**

AT+DELVAR= <id>

#### Parámetros:

<id> Identificador de la variable dentro del equipo . Su rango va de 1 a 128.

**Ejemplo**: AT+DELVAR= 5

# 4.1.17 AT+ UPDATE Sincronización Remota.

AT+UPDATE Inicia Sincronización Remota. **Ejemplo**: AT+UPDATE

# 4.1.18 **AT+RESET Reseteo del Equipo.**

AT+RESET Resetea Equipo.

**Ejemplo**: AT+RESET

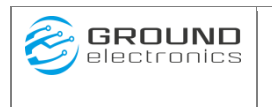

# 4.1.19 **AT+SAMPLER Fuerza toma de muestra.**

AT+SAMPLER Fuerza toma de Muestra.

**Ejemplo**: AT+SAMPLER

# 5 ANEXO II. Configuración Avanzada CLOUD.

Versión Firmware 6.0.0 o superior.

# 5.1 Descripción

El Equipo SerIOT de la empresa Ground Electronics.SAS es un equipo que adquiere variables y las almacena en su memoria interna para después ser transmitidos de la manera más eficiente a un servidor REST externo. Este se puede hacer a través del protocolo HTTP(s) o MQTT(s).

El SerIOT permite una pequeña flexibilidad en cómo se empaqueta la información y es enviada a una plataforma externa.

Para poder entrar a la configuración avanzada del equipo desde un navegar y previamente conectado a la interfaz web del equipo ingrese a la dirección <u>http://192.168.4.1/cloud.html</u>.

| Basico      | Avanzado         |                                                                                                    |    |
|-------------|------------------|----------------------------------------------------------------------------------------------------|----|
| က Clou      | ud               |                                                                                                    |    |
| Protocolo   |                  | HTTP(s)                                                                                                    | ¢  |
| Url         |                  | http://industrial.api.ubidots.com                                                                              |    |
| Path        |                  | /api/v1.6/devices/SDEVICE                                                                                      |    |
| Puerto      |                  | 80                                                                                                    |    |
| SSL         |                  |                                                                                                    |    |
| Token       |                  | Token                                                                                                    |    |
| Estructura  | JSON Dispositivo | { "m":"c", "ts";<br>"SDATETIME","dev":SMAC,"cid";"dsd","inv";"simulate","tb";"Laboratorio<br>IoT 2",SLIST_VAR} | 11 |
| Estructura  | JSON Variable    | {\$VARNAME: \$VALUE}                                                                                           | ,  |
| Formato \$D | ATETIME          | %FT%T+00:00                                                                                                    | 11 |
| Agrupacion  | por Variable     | ⊖ SI ● NO                                                                                                    |    |
| Agrupacion  | por Tiempo       | ● SI ◯ NO                                                                                                    |    |
|             |                  | Actualizar                                                                                                    |    |
| Q Aplica    | ar cambios       |                                                                                                    |    |

# 5.2 Configuración Básica

Atraves de estos campos podemos configurar los parámetros de conexión y la estructura de salida de la información de salida

Los parámetros de conexión como URL, path, puerto, SSL y Token fueron detallados en la configuración cloud básica. Ir a Configuración SerIoT/ Cloud para su explicación.

Detallaremos los parámetros de estructuración para la publicación, subscripción, los formatos de tiempo así como la estructura de empaquetamiento de la información.

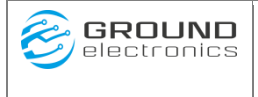

Ya que el equipo SerIOT permite estar adquiriendo información de más de una equipo Tiene dos estructuras de envió JSON. Una estructura más superior llamada "Estructura JSON Dispositivo" y una estructura de bajo nivel llamada "Estructura JSON Variable".

Además permite la agrupación de variables por nombre para hacer más eficiente él envió.

# 5.2.1 Estructura JSON Dispositivo.

En el campo "Estructura JSON Dispositivo" se puede determinar el formato de envió dispositivo.

Los parámetros disponibles para la formación del formato son:

### Parámetros:

- **\$DEVICE:** Nombre de dispositivo donde se capturo la información a enviar.
- **\$TIMESTAMP**: Tiempo de captura de la variable. Valor dado en formato Unix timestamp.
- **\$DATETIME**: Tiempo de captura de la variable. Valor dado en formato String. El formato se establece en el campo "Formato \$DATETIME" que se tratara más adelante en este documento.
- **\$MAC:** Dirección MAC. Identificador único del SerIoT formada por 12 dígitos.

Ejemplo: A8032AF23518

• **\$LIST\_VAR**: Lista de variables adquiridas . "{....}"

Ejemplo: {"var01": 98, "var02": 115, "var03": 68}

• \$ARRAY\_VAR: Vector Json de variables adquiridas. "[...]"

Ejemplo: [{"var01":98}, {"var01":98}, {"var01":115}]

Ejemplo 1:

```
"devName":$DEVICE,
"dateTime":$TIMESTAMP,
"variables":$ARRAY_VAR
```

}

{

SALIDA:

```
{
   "devName": "Seriot4V2",
   "dateTime": 1653668217000,
   "variables": [
   ...
  ]
}
```

#### Ejemplo2:

{

}

```
"devName": $DEVICE,
"dateTime": $ DATETIME,
"variables":$ARRAY_VAR
```

#### Salida:

```
{
    "devName": "seriot4v2",
    "dateTime": "Mon Oct 31 14:19:33 2022",
    "variables": {
        ....
    }
}
```

Nota: si se desea adicionar más información constante se puede hacer (tamaño Max 128 caracteres) aunque no es muy optimó como por ejemplo:

```
{
    "devName": $DEVICE,
    "dateTime":$TIMESTAMP,
    "variables":$ARRAY_VAR,
    "planta":"Bello"
}
Salida:
{
    "devName": "Seriot4V2",
    "dateTime": 1653668217000,
    "variables": [
    ...
],
    "planta":"bello"
}
```

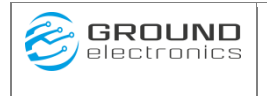

#### Ejemplo3

```
"m":"c",
"ts": "$DATETIME",
"dev":$MAC,
"cid":"dsd",
"inv":"simulate",
"tb":"Laboratorio IoT 2",
$LIST_VAR
```

}

{

#### Salida:

{

```
"mt":"c",
"ts":"2023-08-14T23:10:00+00:00",
"dev":"A8032AF23518",
"cid":"dsd",
"inv":"simulate",
"tb":"Laboratorio IoT 2",
"voltage1":120.59,
"voltage1max":120.59,
"voltage1min":120.59
```

}

# 5.2.2 Estructura JSON Variable.

En el campo "Estructura JSON variable" se puede determinar el formato de envió de las variables. Tener en cuenta que puede haber una o más variables acumuladas. Los parámetros disponibles para la formación del formato son:

### **Parámetros:**

- **\$DEVICE:** Nombre de dispositivo de la información a enviar.
- **\$VARNAME:** Nombre de la variable a enviar.
- **\$VALUE:** Valor adquirido.
- **\$MAC:** Dirección MAC. Identificador único del SerIoT formada por 12 dígitos.

Ejemplo: A8032AF23518

- **\$DATETIME:** Tiempo obtenido al momento de obtener valor de la variable. Valor dado en formato String. El formato se establece en el campo "Formato \$DATETIME" que se tratara más adelante en este documento.
- **\$TIMESTAMP:** Tiempo tomado en el momento de adquirir el valor de la variable. Valor dado en formato Unix timestamp.

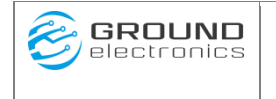

#### Ejemplo 1:

Estructura JSON Dispositivo { "devName": \$DEVICE, "dateTime":\$TIMESTAMP, "variables":\$ARRAY\_VAR } Estructura JSON Variable { "varname":\$VARNAME, "value":\$VALUE, "timestamp":**\$TIMESTAP** } Salida: ł "devName": "Seriot4V1", "dateTime": 1653668217000, "variables": [ [ ł "varname": "varll", "value": 30, "timestamp": 1653668039000 }, { "varname": "var10", "value": 20, "timestamp": 1653668067000 }, { "varname": "varll", "value": 30, "timestamp": 1653668067000 }, { "varname": "var10", "value": 20, "timestamp": 1653668217000 }, { "varname": "varll", "value": 30, "timestamp": 1653668217000 } ] 1 }

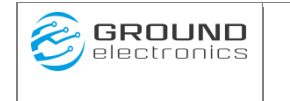

# **Ejemplo 2**

Estructura JSON Dispositivo "devName": \$DEVICE, "dateTime":\$DATETIME, "variables":**\$ARRAY\_VAR** 

}

{

Estructura JSON Variable {

"varName": \$VARNAME, "value": \$VALUE

}

Salida:

```
{
    "devName": "seriot4v2",
    "dateTime": "Mon Oct 31 14:19:33 2022",
    "variables": [
         {
             "varName": "var10",
             "value": 0
         },
         ł
             "varName": "var11",
             "value": 0
    ]
}
```

Nota: si se desea adicionar más información constante se puede hacer (tamaño max 128 caracteres) aunque no es muy optimó como por ejemplo

# Ejemplo 3

```
Estructura JSON Dispositivo
{
      "devName": $DEVICE,
       "dateTime":$DATETIME,
       "variables":$ARRAY_VAR
}
Estructura JSON Variable
{
      "varname": $VARNAME,
      "value" : $VALUE,
      "timestamp" : $TIMESTAP,
      "description":"",
      "type": "NUMBER_DECIMAL"
}
```

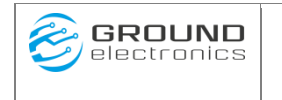

Salida:

```
ł
  "devName": "Seriot4V1",
  "dateTime": 1653668217000,
  "variables": [
    Г
      {
        "varname": "varll",
        "value": 30,
        "timestamp": 1653668039000,
         "description": "",
         "type": "NUMBER_DECIMAL"
      },
      {
        "varname": "varl0",
        "value": 20,
        "timestamp": 1653668067000,
         "description": "",
         "type": "NUMBER DECIMAL"
      },
      {
        "varname": "varll",
        "value": 30,
        "timestamp": 1653668067000,
         "description": "",
         "type": "NUMBER DECIMAL"
      },
      Ł
        "varname": "var10",
        "value": 20,
        "timestamp": 1653668217000,
         "description": "",
          "type": "NUMBER DECIMAL"
      },
      ł
        "varname": "varll",
        "value": 30,
        "timestamp": 1653668217000,
          "description": "",
          "type": "NUMBER_DECIMAL"
     1
    1
 ]
h
```

# 5.2.3 Agrupación por Variable.

Agrupacion por Variable

SI ○ NO

Para hacer aún más eficiente él envió de la información el equipo cuanta con un botón de habilitación de agrupación de variable. De esta forma se permite comprimir aún más el tamaño de envió.

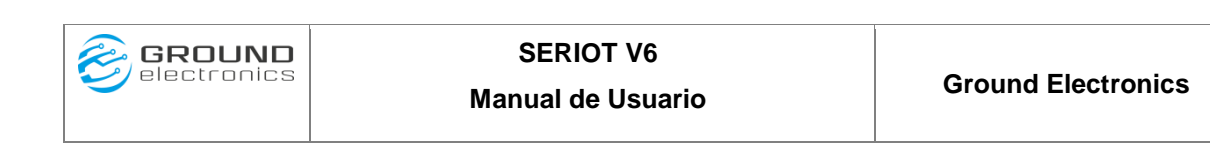

#### Ejemplo1:

```
Estructura JSON Dispositivo
{
      "devName": $DEVICE,
       "dateTime":$TIMESTAMP,
       "variables":$ARRAY_VAR
}
Estructura JSON Variable
{
      "value": $VARNAME,
      "timestamp": $TIMESTAMP
}
Salida:
ł
   "devName": "Seriot4V2",
  "dateTime": 1653668217000,
  "variables":
   [
   ł
       "var10": [
         Ł
           "value": 10,
           "timestamp": 1653489660000
         },
         £
           "value": 10,
          "timestamp": 1653489666000
         },
         £
           "value": 10,
          "timestamp": 1653490200000
         }
       1,
        "varll": [
         {
           "value": 10,
           "timestamp": 1653489660000
         },
         Ł
           "value": 10,
          "timestamp": 1653489666000
         },
         ł
           "value": 10,
          "timestamp": 1653490200000
         }
       1,
  1
 }
```

| GROUND electronics | SERIOT V6<br>Manual de Usuario | Ground Electronics |
|--------------------|--------------------------------|--------------------|
|                    |                                |                    |

#### Ejemplo 2.

```
Estructura JSON Dispositivo
{
      "devName": $DEVICE,
      "dateTime":$DATETIME,
      "variables":$ARRAY_VAR
}
Estructura JSON Variable
{
      "value": $VARNAME,
      "timestamp": $TIMESTAMP
}
Salida:
 {
     "devName": "seriot4v2",
     "dateTime": "Mon Oct 31 14:19:33 2022",
     "variables": {
          "var10": [
               {
                    "varName": "var10",
                    "value": 0
          ],
          "var11": [
               {
                    "varName": "var11",
                    "value": 0
```

# 5.2.4 Agrupación por Tiempo.

}

Agrupacion por Tiempo

]

}

}

OSI ONO

Atraves de este campo el sistema enviara paquetes de información agrupados por la fecha de adquisición. El tamaño de envió variara de acuerdo a las variables acumuladas con el mismo timestamp.

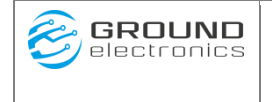

#### Ejemplo:

Estructura JSON Dispositivo

```
{
    "mt":"c",
    "ts":"$DATETIME",
    "dev":$MAC,
    "cid":"dsd",
    "inv":"simulate",
    "tb":"Laboratorio IoT 2",
    $LIST_VAR
}
```

Estructura JSON Variable

#### {\$VARNAME: \$VALUE}

#### Salida:

```
{
    "mt":"c",
    "ts": "2023-07-11T15:08:31+00:00",
    "dev":"A8032AF23518",
    "cid":"dsd",
    "inv":"simulate",
    "tb":"Laboratorio IoT 2",
    "var01": 98,
    "var02": 115,
    "var03": 68
}
```

# 5.2.5 Formato **\$DATETIME.**

Formato \$DATETIME

%a %b %d %H:%M:%S %Y

Atraves de este campo se puede entablar el formato de despliegue de la fecha. Este formato está definido con la siguiente tabla

| specifie       | rReplaced by                                      | Example                     |
|----------------|---------------------------------------------------|-----------------------------|
| <sup>⊗</sup> a | Abbreviated weekday name *                        | Thu                         |
| %A             | Full weekday name *                               | Thursday                    |
| %b             | Abbreviated month name *                          | Aug                         |
| %В             | Full month name *                                 | August                      |
| <sup>%</sup> C | Date and time representation *                    | Thu Aug 23<br>14:55:02 2001 |
| %C             | Year divided by 100 and truncated to integer (00- | 20                          |

www.gndelectronics.com

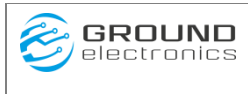

### SERIOT V6 Manual de Usuario

|                  | 99)                                                                                                    |             |
|------------------|----------------------------------------------------------------------------------------------------|-------------|
| %d               | Day of the month, zero-padded (01-31)                                                                               | 23          |
| 응D               | Short MM/DD/YY date, equivalent to %m/%d/%y                                                                         | 08/23/01    |
| <sup>%</sup> e   | Day of the month, space-padded ( 1-31)                                                                              | 23          |
| %F               | Short YYYY-MM-DD date, equivalent to %Y-%m-%d                                                                       | 2001-08-23  |
| %d               | Week-based year, last two digits (00-99)                                                                            | 01          |
| %G               | Week-based year                                                                                                    | 2001        |
| %h               | Abbreviated month name * (same as %b)                                                                               | Aug         |
| θН               | Hour in 24h format (00-23)                                                                                          | 14          |
| %Ι               | Hour in 12h format (01–12)                                                                                          | 02          |
| %j               | Day of the year (001-366)                                                                                           | 235         |
| °≈m              | Month as a decimal number (01-12)                                                                                   | 08          |
| %М               | Minute (00-59)                                                                                                    | 55          |
| %n               | New-line character ( ' \n ')                                                                                        |             |
| %p               | AM or PM designation                                                                                                | PM          |
| %r               | 12-hour clock time *                                                                                                | 02:55:02 pm |
| %R               | 24-hour HH:MM time, equivalent to %H:%M                                                                             | 14:55       |
| °S               | Second (00-61)                                                                                                    | 02          |
| %t               | Horizontal-tab character ( ' \t ')                                                                                  |             |
| %T               | ISO 8601 time format (HH:MM:SS), equivalent                                                                         | 14.55.00    |
|                  | to %H:%M:%S                                                                                                    | 14:55:02    |
| %u               | ISO 8601 weekday as number with Monday<br>as 1 (1-7)                                                                | 4           |
| %U               | Week number with the first Sunday as the first day of week one $(00-53)$                                            | 33          |
| %V               | ISO 8601 week number (01–53)                                                                                        | 34          |
| %w               | Weekday as a decimal number with Sunday as 0 (0-6)                                                                  | 4           |
| %W               | Week number with the first Monday as the first day of week one (00-53)                                              | 34          |
| <sup>8</sup> X   | Date representation *                                                                                               | 08/23/01    |
| %X               | Time representation *                                                                                               | 14:55:02    |
| °°γ              | Year, last two digits (00-99)                                                                                       | 01          |
| 응Y               | Year                                                                                                    | 2001        |
| <sup>0</sup> 6 Z | ISO 8601 offset from UTC in timezone (1 minute=1,<br>1 hour=100)<br>If timezone cannot be determined, no characters | +100        |
| %Z               | Timezone name or abbreviation *                                                                                     | CDT         |
|                  | If timezone cannot be determined, no characters                                                                     |             |
| 890<br>100       | A % sign                                                                                                    | 010         |

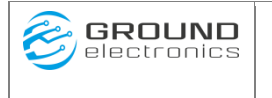

### Manual de Usuario

# 5.2.6 MQTT(s) Bróker

### 5.2.6.1 Cliente ID.

Un cliente MQTT generalmente se refiere a un editor o subscriptor. En el campo Cliente ID se puede determinar un cliente atraves de una cadena la cual puede llamar algún parámetro del SerIoT

### Parámetros:

• **\$DEVICE:** Nombre de dispositivo de la información a enviar.

Ejemplo: /v1.6/devices/\$DEVICE

### 5.2.6.2 Estructura de publicación.

En el campo estructura de publicación se puede determinar el tema de publicación. Estos temas están organizados de forma jerárquica, de forma similar a un directorio o carpeta. En este campo se puede llamar a parámetros del SerIoT.

### Parámetros:

• **\$DEVICE:** Nombre de dispositivo de la información a publicar.

Ejemplo: /v1.6/devices/\$DEVICE

### 5.2.6.3 Estructura de Subscripción.

En el campo estructura de Subscripción se puede determinar el tema de subscripción. Estos temas están organizados de forma jerárquica, de forma similar a un directorio o carpeta. En este campo se puede llamar a parámetros del SerIoT.

### Parámetros:

- **\$DEVICE:** Nombre de dispositivo de la información a enviar.
- **\$VARNAME:** Nombre de la variable a subcribirse.

Ejemplo /v1.6/devices/\$DEVICE/\$VARNAME/lv

# 5.3 Configuración Avanzada

Atraves de este módulo podemos importar el archivo de configuración cloud.json con una configuración prefigurada.

| <b>GROUND</b><br>electronics | SERIOT V6<br>Manual de Usuario                                                                          | Ground Electronics |
|------------------------------|----------------------------------------------------------------------------------------------------|--------------------|
| Ba<br>C<br>Se                | sico Avanzado<br>Onfiguración<br>Importar<br>eccion Archivos Elegir archivos Sin archivos seleccionados |                    |
|                              | nportar                                                                                                 |                    |

La importación de archivos incorrectos puede llevar al equipo a un mal funcionamiento del mismo.

Para importar de clic en el botón "Elegir archivos" se abrirá una ventana donde se nos pide seleccionar el archivo a importar. Busque el archivo a importar, selecciónelo y luego de clic en el botón "Importar"

Después de importar de clic en el botón Reiniciar para aplicar los cambios.

Para aplicar los cambios se requiere que reinicie el equipo. Para aplicar cambios de clic en el botón "Reiniciar" el equipo se reiniciara y momentáneamente se apagara la interfaz web. Espere unos segundos, verifique que se haya activado de nuevo la interfaz web y que su PC se haya vuelto a conectar con el SerIoT

```
1
     "protocolo":"HTTP",
     "HTTP":
     {
          "url" : "http://industrial.api.ubidots.com",
          "path" : "/api/vl.6/devices/$DEVICE",
          "port": 80,
          "ssl":0.
          "headers" :
                        ſ
                             {"name": "X-Auth-Token", "value" : "" },
{"name": "Content-Type", "value" : "application/json" },
{"name": "Host", "value" : "industrial.api.ubidots.com" }
                        1
      }.
     "MOTT":
          "url" : "mqtt://industrial.api.ubidots.com",
          "path" : "/api/vl.6/devices/$DEVICE",
          "port": 1883,
          "ssl":0.
          "clienteID": "/vl.6/devices/$DEVICE",
          "username": "",
          "password": "",
          "qos":1,
          "retain":0,
          "publish":"/vl.6/devices/$DEVICE",
"subcribe":"/vl.6/devices/$DEVICE/$VARNAME/lv"
     }.
     "MQTT AZURE":
          "stringConnection": "",
          "port":8883,
          "ssl":0,
          "qos": 1,
          "retain": 0,
          "publish":"devices/$DEVICEID/messages/events/"
     "devices": "[]"
     "variables": "{\"value\":$VALUE,\"timestamp\":$TIMESTAP}" ,
     "agrupacionVar":1,
    "agrupacionTime":0,
"timestampFormat":"%a %b %d %H:%M:%S %Y"
1
```